# Workshop Manua

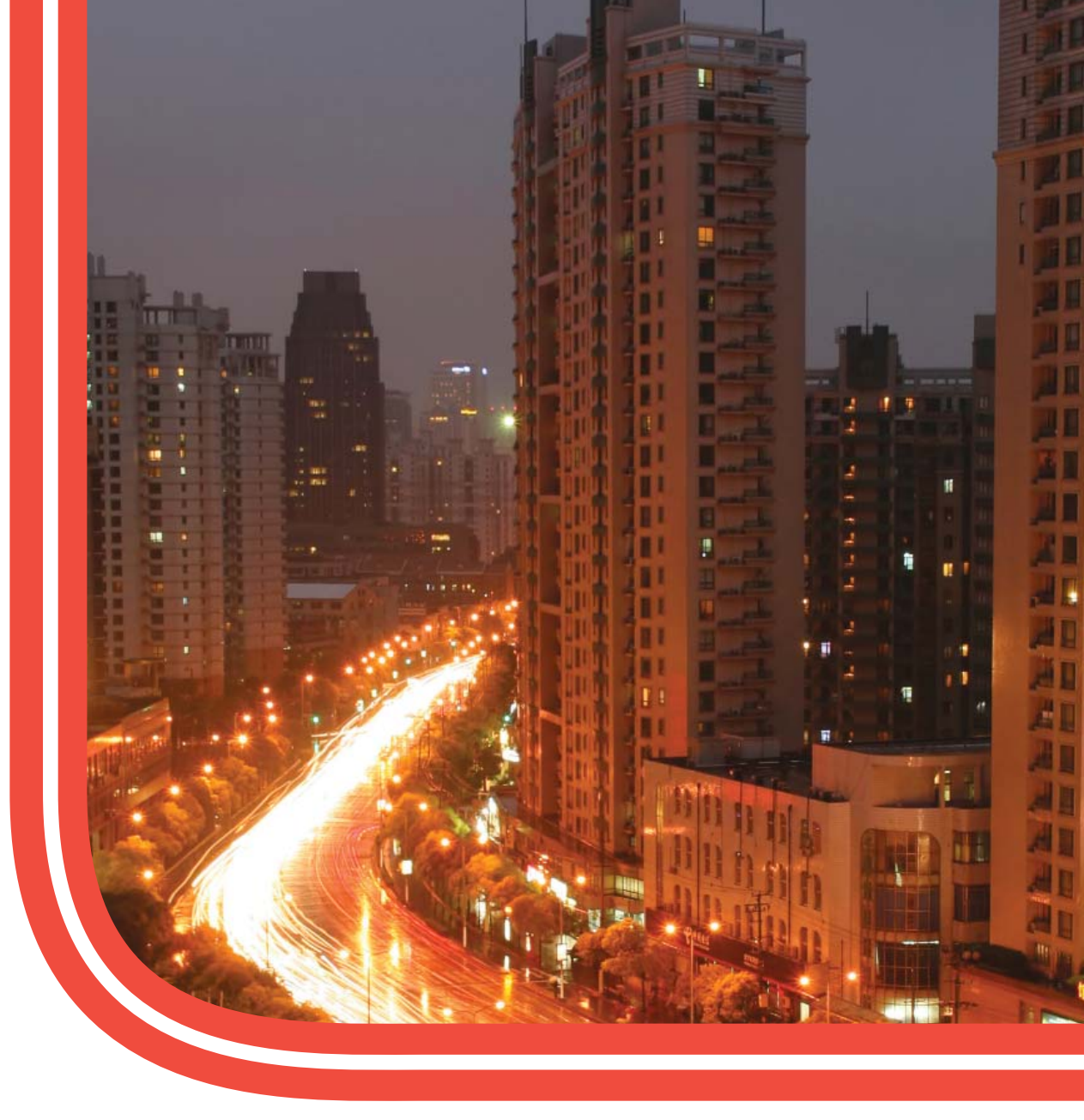

# SE5000 Digital Tachograph

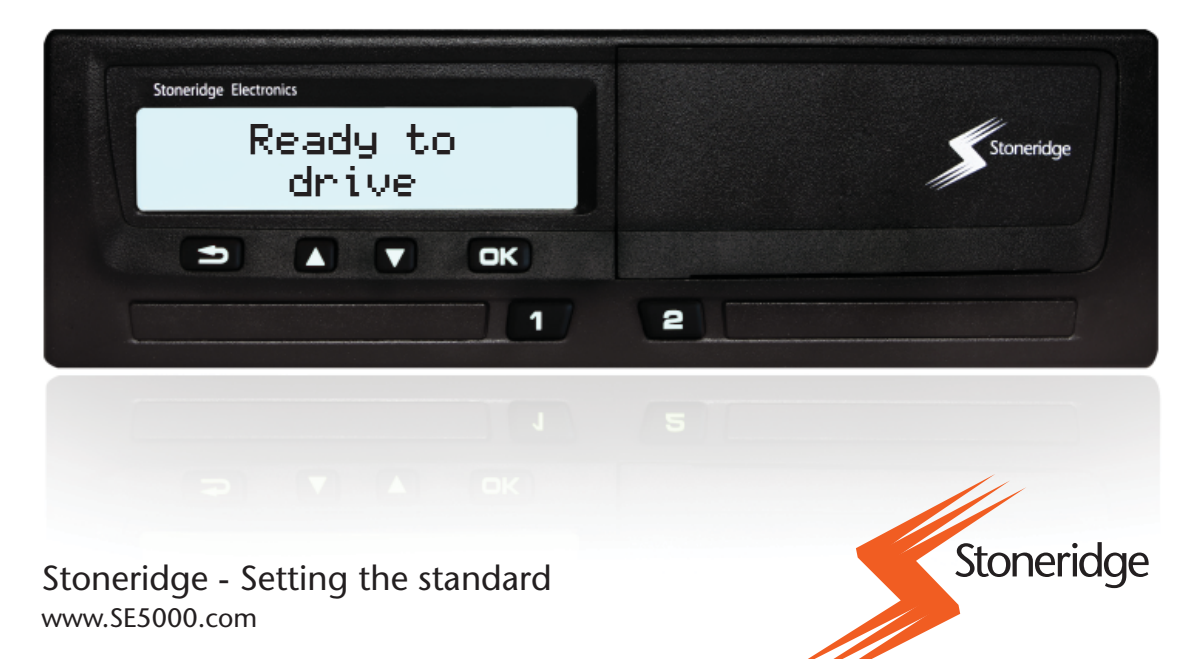

### Important

The Stoneridge tachograph SE5000 has full type approval for use in the European union according with Commission Regulation (EC) No. 1360/2002 of 13 June 2002 and other related legislatives.

The Approval Certificate number is e5-0002. This number will be indicated on all Stoneridge tachographs.

The tachograph fulfils the requirements of EU Commission Directive 72/245/EEC, last amended by Directive 2006/96/EC, certificate No 03 0289, in respect of electromagnetic compatibility.

### Workshop Card

If a workshop card is lost, stolen or faulty, contact the responsible authority.

### !

- The workshop card is not allowed to be used by any unauthorised personnel.
- Never store the workshop card together with the associated PIN code.

### **Contact Stoneridge After Market Head Office**

### **United Kingdom**

Stoneridge Electronics Ltd Charles Bowman Avenue Claverhouse Industrial Park Dundee, Scotland UK

Tel: +44 (0)1382 866 400 Fax: +44 (0)1382 866 401 e-mail: amsales@stoneridge.com

### France

Stoneridge Electronics France Z.I St. Etienne F-64100 Bayonne France

Tel. +33 (0)5 59 50 80 40 Fax. +33 (0)5 59 50 80 41 e-mail: sales@stoneridge.com

### Germany

IVEKA Automotive Technologies Schauz GmbH Talweg 8 DE-75417 Mühlacker-Lomershein Germany

Tel. +49 (0)7041 9695-0 Fax.+49 (0)7041 9695-55 e-mail:info@iveka.de

### Italy

Stoneridge Electronics S.r.l. Viale Caduti nella Guerra di Liberzione, 568 00128 - Roma Italy

Tel: +39 06 50 86 10 01 Fax: +39 06 50 86 10 06 e-mail: italy.amsales@stoneridge.com

### Netherlands

C.A.S.U. Utrecht b.v. Ravenswade 118 Industrieterrein de Liesbosch NL-3439 LD Nieuwegen Netherlands

Tel: +31 (0)30 288 44 70 Fax: +31 (0)30 289 87 92 e-mail: info@casuutrecht.nl

### Spain

Stoneridge Electronics España Avda. Severo Ochoa 38 pol. Ind. Casa Blanca 28108 Alcobendas Madrid Spain

Tel. +34 91 662 32 22 Fax. +34 91 662 32 2 e-mail: spain.amsales@stoneridge.com

### Sweden

Stoneridge Nordic AB Gårdsfogdevägen 18A SE-168 66Stockholm Sweden

Tel. +46 (0)8 154400 Fax. +46 (0)8 154403 e-mail: info@stoneridgenordic.se

For updated addresses to workshops in all countries, please log on to http://www.stoneridge-electronics.info

### Symbols

| $\wedge$                | Warning                 |
|-------------------------|-------------------------|
| 1                       | Important information   |
| ٦                       | Tip, Note               |
|                         | Action required         |
| $\triangleright_{page}$ | Page reference          |
| Display                 | Messages in the display |

### Version of Tachograph

This manual is valid for Digital Tachograph SE5000, Rev. 7.3.

### Information on the Internet

Further information about Stoneridge digital tachograph SE5000 and about Stoneridge Electronics AB can be found at:

www.stoneridgeelectronics.info

### Copyright

Not to be reprinted, translated or otherwise reproduced in whole or in part, without written permission from Stoneridge Electronics AB.

| Important                 |        |
|---------------------------|--------|
| Introduction              | 7      |
| Repairs and Modifications | 7<br>7 |

### Workshop Functions and Equipment Requirements

### Tachograph System Overview

| 11 |
|----|
| 11 |
| 11 |
| 11 |
| 12 |
| 12 |
| 12 |
| 13 |
|    |

### Tachograph User Interface

| Standard Display         | 15 |
|--------------------------|----|
| Other Displays           | 16 |
| Tachograph Menu          | 16 |
| Settings                 | 16 |
| Language                 | 16 |
| Change Language          | 17 |
| Change Local Time        | 17 |
| Change UTC Time and Date | 17 |
| Invert Display           | 18 |
| Reset Invert Display     | 18 |
| Built-in Test            | 18 |
| Change Parameters        | 19 |
| Printouts                | 21 |
| How to Create a Printout | 21 |
| Types of Printout        | 21 |
| Symbols                  | 23 |
| Symbol Combinations      | 24 |
| Examples of Printouts    | 25 |

### Installation of Tachograph System

| Checking before Installation                    | 35 |
|-------------------------------------------------|----|
| Fitting a Tachograph in a Vehicle               | 35 |
| Motion Sensor                                   | 35 |
| Sensor Cable                                    | 35 |
| Tachograph Power Connections                    | 36 |
| Tachograph Signal Connections                   | 37 |
| Fitting the Tachograph                          | 37 |
| Activation and Motion Sensor Pairing            | 37 |
| Activation and Pairing Processes                | 37 |
| Programming Vehicle Related Parameters          | 38 |
| Calibrating the Tachograph                      | 39 |
| Checking Calibration Data                       | 40 |
| Sealing the Digital Tachograph System           | 40 |
| Completing and Fitting the Installation Plaque. | 40 |
|                                                 |    |

| Installation of shroud                      | 40 |
|---------------------------------------------|----|
| Download Data                               | 41 |
| Care and Maintenance                        | 43 |
| Care for Tachograph                         | 43 |
| Avoid High Voltage                          | 43 |
| Care for Workshop card                      | 43 |
| Workshop Card Damaged, Lost or Stolen       | 43 |
| Printer Maintenance                         | 43 |
| Removing the Paper Cassette                 | 43 |
| Inserting a Paper Roll                      | 44 |
| Replacement Parts for Printer               | 44 |
| Troubleshooting and Self-test               | 45 |
| Check of components                         | 45 |
| Self-test Procedure                         | 45 |
| Opening the Card Trays with no Power or     |    |
| when Disconnected                           | 46 |
| Inspection of Tachograph System             | 47 |
| Inspecting Procedure                        | 47 |
| Repair and Decommission of Tachograph       | 49 |
| Decommission Procedure                      | 49 |
| Replacement of the Tachograph               | 49 |
| Warranty Handling                           | 49 |
| Removal of Tachograph                       | 51 |
| Technical Data                              | 53 |
| Technical Parameters                        | 53 |
| Calibration and Download Front Connector    | 53 |
| Rear socket connections                     | 54 |
| Stoneridge ADR Digital Tachograph           | 57 |
| Approved for Use in Hazardous Goods         |    |
| Vehicles                                    | 57 |
| Special Features of the ADR Tachograph      | 57 |
| Fitting an ADR Tachograph                   | 58 |
| Technical and Electrical Data Specification | s  |
| (all rear connectors)                       | 58 |
| Messages, Warnings and Malfunctions         | 59 |
| Messages                                    | 59 |
| Warnings                                    | 59 |
| Malfunctions                                | 59 |
| List of Event and Fault Codes and           |    |
| Diagnostic Trouble Codes (DTCs)             | 67 |
| Frequently asked Questions, FAQ             | 71 |

### Introduction

This manual is directed to workshop personnel performing installation, maintenance, periodic inspection and repair of the SE5000. It is mainly concerning the calibration mode of operation. However, knowledge of the operational mode of the unit is also required in case of driving a tachograph fitted vehicle for calibration or testing purposes.

For driver related information, please see the latest version of the Driver & Company Manual.

### **Repairs and Modifications**

!

A tachograph case must never be opened. No tampering with or modifications to the tachograph system are permitted.

Unauthorized personnel that modify this equipment may be committing a punishable offence, depending on the legislation in the country In case of any exterior damage, the workshop must carry out an inspection on the unit to determine whether the tachograph still conforms to security requirements or not. If a tachograph does not pass an evaluation or is faulty, it must be returned to Stoneridge Electronics, unless another arrangement with Stoneridge is made.

### **Operation Safety**

### **Risk of Damage**

High-level transient voltage can cause permanent damage to tachograph electronic circuits. Similarly, failure of other electrical components on the vehicle, for example the alternator regulator, may result in damage to the tachograph, which is permanently connected to the battery. Any damage done to the tachograph in this way will result in the tachograph warranty being invalidated.

Disconnect the electrical supply to the tachograph if:

- Electrical welding is carried out on the vehicle.
- Prolonged boost starting is anticipated.

# Workshop Functions and Equipment Requirements

A Stoneridge tachograph can be operated in one of four modes of operation:

- Operational (driver card or no card inserted)
- Control (control card inserted)
- Calibration (workshop card inserted)
- Company (company card inserted)

A tachograph workshop will be involved in a number of different functions associated with digital tachograph systems. For example installation, activation, calibration and inspection.

A variety of equipment will be required to carry out the above-mentioned workshop functions. Essential to most of the workshop functions carried out is the workshop card. Due to the security implications of digital tachograph systems, all workshop cards use a PIN code for authentication. With a validated workshop card it is possible to enter the tachograph calibration mode. Also, unrestricted data downloading of the entire tachograph data memory contents is possible with an authenticated workshop card inserted. Cards are obtained by a workshop via application to the relevant authorities.

Other equipment required will include an approved method and equipment to read and set calibration data and other parameters. A tachograph programmer will be necessary for programming a tachograph with calibration data and tachograph specific parameters. Download equipment will be required for downloading tachograph data.

The SE5000 can program certain parameters without the need of calibration equipment.

There is a 6-pin calibration/download connector located behind the paper cassette. Approved calibration/ download equipment should be connected there when required.

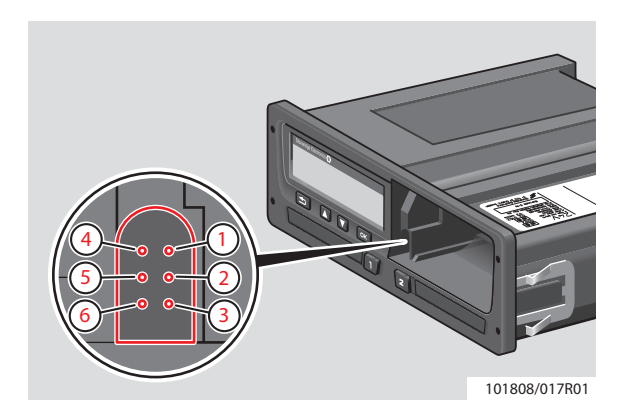

It is also possible to program parameters via the CAN bus interface at the rear of the tachograph.

### **Tachograph System Overview**

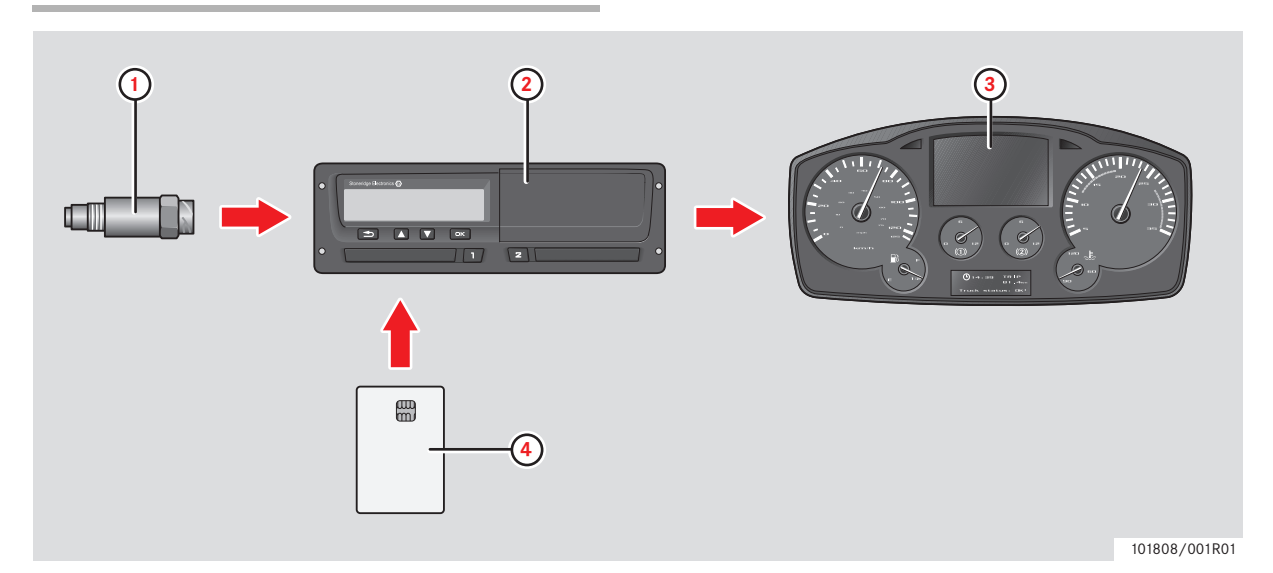

- 1 Encrypted motion sensor
- 2 Digital tachograph, with integrated display and printer
- 3 Display in vehicle's instrument cluster
- 4 Card

### **Encrypted Motion Sensor (1)**

Used to provide the tachograph with speed signal pulses from the vehicle gearbox. To ensure the integrity of the speed sensor signal, the speed signal is transferred between the sensor and the tachograph in an encrypted form. Encrypting the speed signal ensures that any tampering with the signal will be detected and recorded.

### **Digital Tachograph (2)**

The tachograph records and stores various data:

- Workshop or driver card data.
- Warnings and malfunctions relating to tachograph, driver, company and workshop.
- Vehicle information, odometer data and detailed speed.
- Tampering with the tachograph. For more information on the tachograph, see the Driver & Company Manual.

### **Display in Instrument Cluster (3)**

The display in the instrument cluster can be used to display information passed from the tachograph, such as speed (speedometer) and distance travelled (trip and odometer).

### Workshop or Driver Card (4)

A driver card is used to store driving data relating to the owner of the card.

A workshop card under security PIN control can also store driving data and can be used to enter the tachograph calibration mode of operation.

When in calibration mode, a workshop card is additionally used to store tachograph calibration information. The workshop card can hold data for minimum 88 and maximum 255 calibrations and when the card is full the oldest data will be replaced with the newest. Remember to download data regularly. This will ensure that no calibration data stored on the card are lost.

The workshop card is personal and may not be used by anyone else but the rightful card holder.

### **Insert Workshop Card**

Insert the workshop card in either of the left or right card tray. The workshop card must be inserted in the tachograph in order to identify the workshop.

- Press and hold the button to open the driver card tray or the button to open the co-driver card tray.
- ▶ Insert the card with the chip facing upwards.

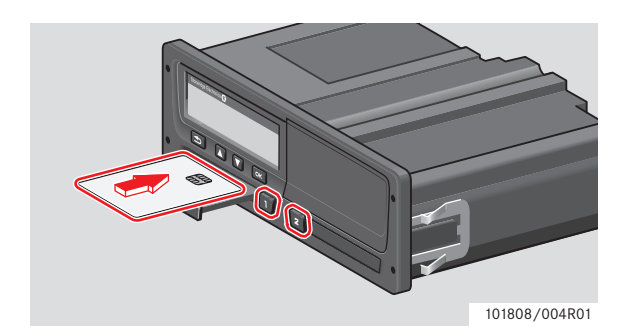

Close the tray by pushing it in carefully. The tachograph now processes the workshop card data.

### **Card Trays Locked**

The card trays are locked:

- When the vehicle is in motion.
- While the tachograph is busy processing a card.
- If the power supply to the tachograph is interrupted.

### Initial procedure

When a valid workshop card has been inserted correctly, the name of the card holder will appear shortly afterwards.

| Uelcome<br>Smith |  |
|------------------|--|
| Smith            |  |

Enter the PIN code associated with the card. The PIN can be entered by using the buttons on the tachograph or a Stoneridge MKII Tachograph Programmer.

The following explains how to enter the PIN code using the buttons.

▶ Use the or button to select the correct digit. Confirm by pressing the cx button. Repeat selecting and confirming as needed.

| 1 | PIN? |  |  |
|---|------|--|--|
| 0 |      |  |  |

The PIN code can be between 4 and 8 characters. Use the 🗈 button to go back and change a digit.

The card will be ejected if no PIN code is entered within 2 minutes.

Select the enter symbol to identify the end of the entered PIN code and then confirm the code by long-pressing the <sup>OK</sup> button.

| 🛛 PIN? |   |
|--------|---|
| ****   | 4 |

When the correct PIN code has been entered and confirmed the last withdraw of the card and local time/ UTC offset is shown.

| ∎⇒ Last withdraw<br>15:23●22/11 2010 |            |  |
|--------------------------------------|------------|--|
| ∎→                                   | UTC+01h00  |  |
| 15:23 ●                              | 22/11 2010 |  |

"Rest until now?"

Select and confirm "No".

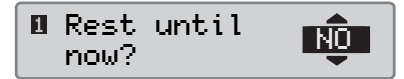

"Add manual entries?"

Select and confirm "No".

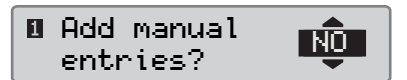

• Select and confirm the country you are at present in.

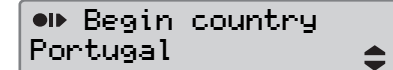

"Entries printout?"

Select and confirm "No".

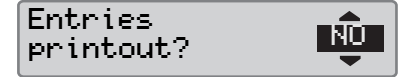

"Confirm Entries?"

Select and confirm "Yes".

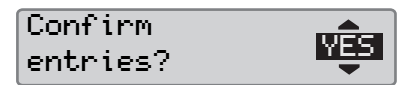

 "Ready to drive" will show and then the standard display. The tachograph is now in calibration mode.

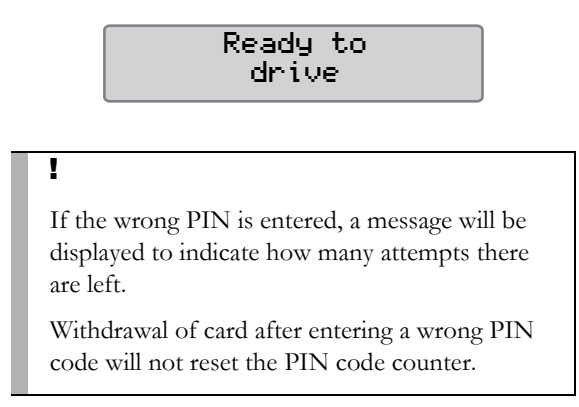

### Withdraw a Workshop Card

Press and hold the **D** button to open the driver card tray or the **D** button to open the co-driver card tray.

• Enter and confirm the country you are at present in.

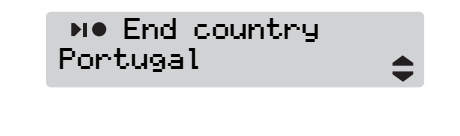

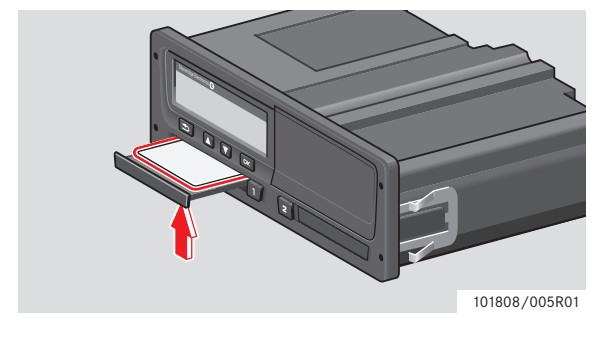

- ▶ Remove the workshop card.
- Close the tray by pushing it in carefully.

### 1

Withdrawal of the Workshop Card is not possible in all menus.

### 1

For information on installing tachograph in vehicle, please see chapter (> Installation of Tachograph System, page 35) 

### **Tachograph User Interface**

The tachograph detailed within this manual comprises two card tray mechanisms, a printer, an LCD display, a calibration/download interface (6-pin connector located behind paper cassette) and user controls, located in an ISO standard radio enclosure. This type of enclosure enables mounting in a variety of locations, ensuring that insertion and removal of the driver cards and operation of the controls can be easily achieved by an operator. The tachograph complies with EU Regulations and displays and records speed and distance in metric units (kilometres per hour and kilometres respectively).

The tachograph also incorporates an internal clock, which is used to indicate the current time on the tachograph display. The tachograph is available for use in both 12 and 24 V vehicle systems.

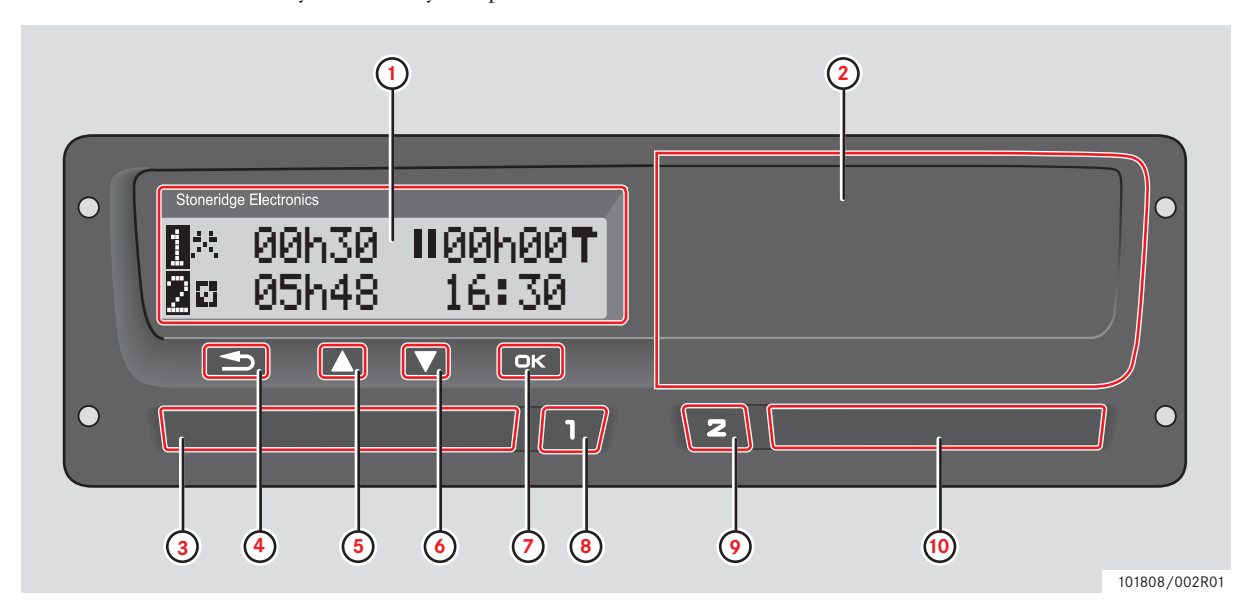

- 1 Display
- Printer,
   6-pin calibration/download connector,
   behind the paper cassette
- 3 Driver card tray
- 4 Cancel button
- 5 Up button
- 6 Down button
- 7 Enter button
- 8 Driver button
- 9 Co-driver button
- **10** Co-driver card tray

### Standard Display

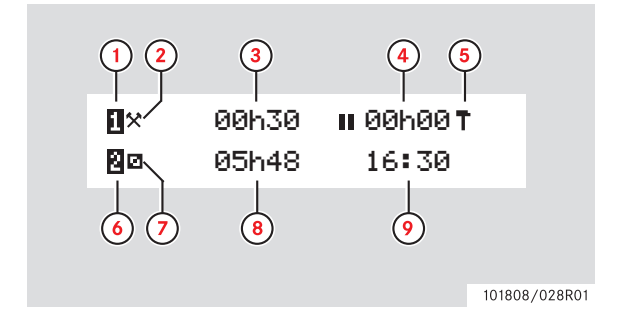

- 1 Driver
- 2 Driver's activity
- 3 Duration of driver's activity or continuous drive time
- 4 Driver's cumulative break time
- 5 Mode of operation of the tachograph (Calibration)
- 6 Co-driver
- 7 Co-driver's activity
- 8 Duration of co-driver's activity
- 9 Local time

### **Other Displays**

Press the T or T button to change the standard display into:

- Standard display, driver 1 and 2
- Driver 1 display
- Driver 2 display
- Date and time display
- Current speed display

### **Tachograph Menu**

The items in the tachograph menu are:

• Printer

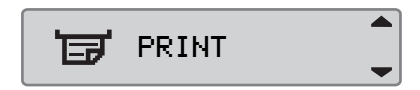

• Places

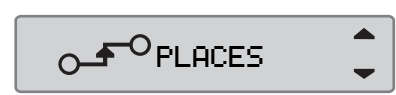

Settings

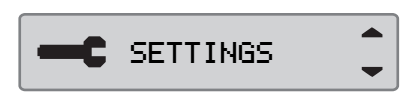

The menus relevant for the workshop are the **print** menu and the **settings** menu and therefore only those will be further explained in this manual. For information about other menus, see the Driver & Company Manual.

To show the items in the tachograph menu:

- ▶ Press the **K** button.
- Press the or button to scroll through the various menu items.
- ▶ Press the <sup>INC</sup> button to call up a specific menu item.

### $(\mathbf{\hat{I}})$

These menus are only available when the vehicle is stationary.

### Settings

You can change and use the following settings:

- Tachograph language
- Local time
- UTC time
- Invert display
- Built-in test (Self test)
- Parameters
- Vehicle Registration Number (VRN)

### Language

The workshop card language is by default used in the tachograph and on the printouts. The language can be changed to any of the available languages in the tachograph.

The available languages are the following:

| Language        |            |
|-----------------|------------|
| Български       | Bulgarian  |
| Ceština         | Czech      |
| Dansk           | Danish     |
| Deutsch         | German     |
| Eesti           | Estonian   |
| Ελληνικά        | Greek      |
| English         | English    |
| Español         | Spanish    |
| Français        | French     |
| íslenska        | Icelandic  |
| Italiano        | Italian    |
| Latviesu        | Latvian    |
| Lietuviu        | Lithuanian |
| Magyar          | Hungarian  |
| Nederland       | Dutch      |
| Norsk           | Norwegian  |
| Polski          | Polish     |
| Português       | Portuguese |
| Românã          | Romanian   |
| Русский         | Russian    |
| Slovencina      | Slovakian  |
| Slovenscina     | Slovenian  |
| Suomi           | Finnish    |
| Svenska         | Swedish    |
| Shqip           | Albanian   |
| Bosanski        | Bosnian    |
| Hrvatski        | Croatian   |
| Македонски јаз. | Macedonian |

| Language |         |
|----------|---------|
| Srpski   | Serbian |
| Türçke   | Turkish |

### 1

The chosen language is saved only in the tachograph, not on the tachograph card.

### Change Language

- ▶ Press the <sup>ok</sup> button.
- ▶ Press the **I** or **I** button to scroll to "Settings".
- ▶ Press the **•** button.

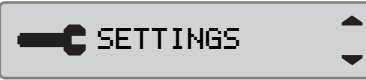

▶ Press the or button to scroll to "language".

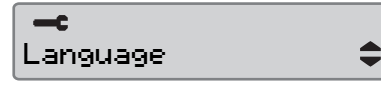

- Press ok
- Press the or button to select the desired language.

| Language |  |
|----------|--|
| English  |  |

- Press the solution to confirm the selected language.
- Press the D button twice to return to the standard display.

### **Change Local Time**

Setting a local time for the tachograph is for display purposes only, all the time registration for events and faults are stored in UTC time. Local time is the time in the country in which you and the vehicle are located. Local time is set manually.

- ▶ Press the **K** button.
- ▶ Press the or button to scroll to "Settings".
- Press the K button.

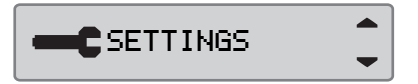

Press the or button to scroll to "local time" and press ck.

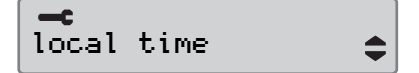

Press the or button to adjust minutes and hours in steps of 30 minutes.

| Local | time |
|-------|------|
| 11:37 |      |

▶ Press the button to confirm the changes.

The display "Changes saved" is shown.

| <del>ک</del> ≺ | Changes |  |
|----------------|---------|--|
|                | saved   |  |

Press the D button twice to return to the standard display.

 $(\mathbf{\hat{U}})$ 

The local time can be adjusted in increments of 30 minutes. This can be done without a work-shop card inserted.

### **Change UTC Time and Date**

All tachographs use Universal Time Coordinated (UTC) as their master reference time. UTC time is more or less corresponding to Greenwich Mean Time (GMT). The UTC time is not adjusted for summer / winter time.

- ▶ Press the or button.
- ▶ Press the **I** or **I** button to scroll to "Settings"
- ▶ Press the **K** button.

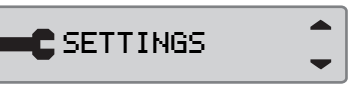

Press the or button to scroll to "UTC time".

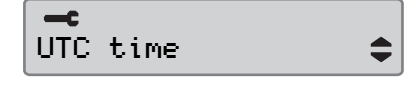

- Press the K button.
  - The year is automatically highlighted. Use the or
     button to change value. Confirm with the button.

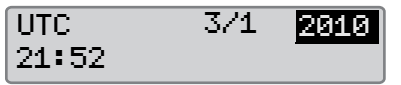

► After confirming year, the month is automatically highlighted. Adjust month with the ▲ or ▲ button. Confirm with the ∞ button.

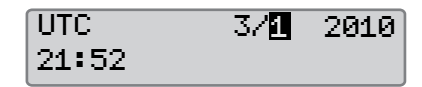

► After confirming month, the day is automatically highlighted. Adjust day with the are or button. Confirm with the button.

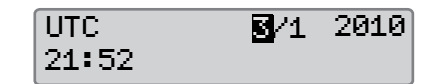

► After confirming day, the hour is automatically highlighted. Adjust hour with the ▲ or ▲ button. Confirm with the ∞ button.

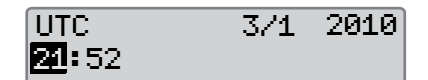

► After confirming hour, the minutes is automatically highlighted. Adjust minutes with the ▲ or ▲ button. Confirm with the ▲ button.

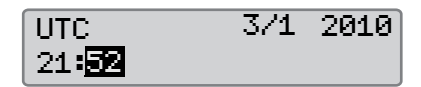

The display "Changes saved" is shown.

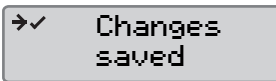

Press the D button twice to return to the standard display.

 $\mathbf{\hat{U}}$ 

- Adjustments of the UTC time are restricted to within the validity start and expiry time of the workshop card inserted in the tachograph.
- The UTC time cannot be set closer than one hour before the card's expiry date.

!

If the tachograph UTC time is inaccurate by a magnitude of greater than +/-20 minutes, then the tachograph must be re calibrated.

### **Invert Display**

The display can be set in either positive or negative view.

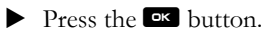

- ▶ Press the or button to scroll to "Settings".
- ▶ Press the **r** button.

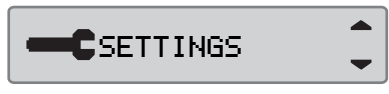

Press the T or t button to scroll to "invert display" and press or.

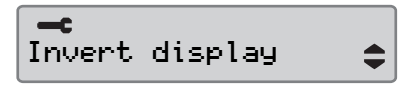

▶ Press ok to confirm "Yes".

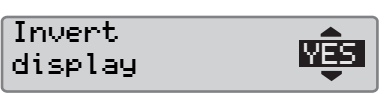

▶ The following display is shown

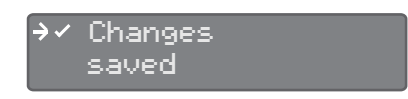

### **Reset Invert Display**

- ▶ Press the ok button.
- ▶ Press the or button to scroll to "Settings".
- Press the K button.

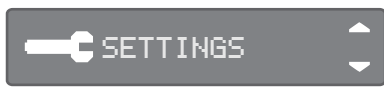

Press the T or T button to scroll to "invert display" and press or.

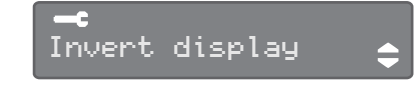

Press the or button to select "No".Press
 to confirm.

| Invert  | - KÎD- |
|---------|--------|
| display | NO     |

The following display is shown.

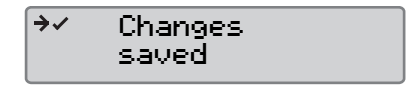

Press the 🗈 button twice to return to the standard display.

### **Built-in Test**

To perform the built-in test follow the description in chapter:

(▷ Troubleshooting and Self-test, page 45)

\$

### **Change Parameters**

The parameters menu is accessible in calibration, company, and non-activated mode.

### Warning

Changes in the parameter settings affect the tachograph and the vehicle system.

Make sure you know the configuration of the vehicle before any changes are made.

### To change a parameter:

- ▶ Press the **K** button.
- ▶ Press the **I** or **I** button to scroll to "Settings".
- ▶ Press the **K** button.

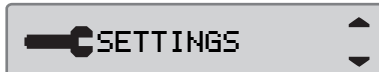

▶ Press the ▼ or ▲ button to scroll to "Parameters" and press ∞.

**-c** Parameters

- ► Use the or buttons to scroll through the parameters.
- ► Confirm the parameter to be changed with .
- ► Use the ▼ or ▲ button to change the parameter settings.

Confirm the change with **C**. The display "Changes saved" is shown.

→✓ Changes saved

The following parameters can be changed in calibration and non-activated mode.

Press the 🖻 button twice to return to the standard display.

| Parameter                               | Selections                                                                                                    | Effect on tachograph                                                                                                    |
|-----------------------------------------|----------------------------------------------------------------------------------------------------|----------------------------------------------------------------------------------------------------|
| Light source input                      | Select between CAN, (Controller Area<br>Network), A2 step or A2.                                                                              | Input source for the display illumina-<br>tion.                                                                                                    |
| CAN termination A4 and A8               | Select "ON" or "OFF".                                                                                                    | Controls termination resistor of TCO CAN.                                                                                                    |
| Additional data recording               | Select whether the additional data<br>recording for vehicle speed, engine<br>speed and D1/D2 status should be<br>available "ON" or not "OFF". | ON = Enables the tachograph to<br>record additional data.<br>OFF = It is not possible to record addi-<br>tional data.                                           |
| Output format D6                        | Set the hardware to ISO or to OC,<br>(Open Collector).                                                                                        | D6 is used by the tachograph to drive an external speedometer.                                                                                                  |
| K-line rear contact D7 master/<br>slave | Select master or slave mode for K-line D7.                                                                                                    | Selects if the tachograph is acting as master or slave.                                                                                                    |
| Download CAN selection                  | Select the output channel for remote download, A-CAN or C-CAN.                                                                                | Selects which channel the remote download function shall use.                                                                                                   |
| Show download progress                  | Select whether or not to show a progress<br>display when the tachograph is busy<br>downloading.                                               | If activated the download progress is shown in the display.                                                                                                    |
| D8 data format                          | Select the serial output format to SRE standard or 2400 extended.                                                                             | D8 is the serial data output.<br>SRE standard = an extended serial data<br>format.<br>2400 extended = the analogue tacho-<br>graph original serial data format. |
| Default activity key "ON"               | Select what activity to enter when the ignition is switched "ON", Rest, work, available or no change.                                         | Customer opportunity to make the<br>driver duty automatically changed when<br>the ignition is switched "ON".                                                    |

| Parameter                  | Selections                                                                                             | Effect on tachograph                                                                                                    |
|----------------------------|----------------------------------------------------------------------------------------------------|----------------------------------------------------------------------------------------------------|
| Default activity key "OFF" | Select what activity to enter when the ignition is switched "OFF". Rest, work, available or no change. | Customer opportunity to make the driver duty automatically changed when the ignition is switched "OFF".                           |
| Drive time warning         | Sets the continuing drive time warning to current legislation.                                         | The tachograph calculates the continu-<br>ous drive time and cumulative rest time<br>due to EC directives 561/2006 or<br>3820/85. |

All parameters are also possible to configure through A-CAN, C-CAN or front side K-line.

### Printouts

A tachograph has the ability to supply various types of printout relating to the unit itself and to inserted workshop or driver cards. The following sections describe how to create a printout, the different types available and some examples of printouts.

### How to Create a Printout

- ▶ Press the <sup>ok</sup> button to enter the tachograph menu.
- Press the T or T button until the Print menu appears, and then press or.

| - |
|---|

## Types of Printout

- ▶ Use the **I** or **I** button to select one of the printouts shown in the table below.
- ▶ Press or to confirm the printout you have selected.
- ► Use the ar button whether to print out the data on paper (printout) or to show it in the tacho-graph display.
- Press or to start the printout.

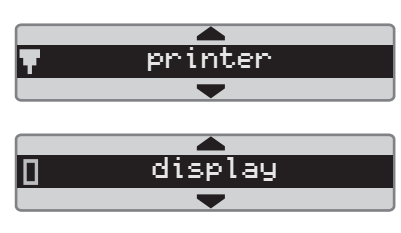

| Menu item                                     |    | Type of printout                                                            | Description                                                                                                    |
|-----------------------------------------------|----|-----------------------------------------------------------------------------|----------------------------------------------------------------------------------------------------|
| <b>""</b> 24h∎▼<br>24h card                   | ¢  | Driver activities from card, daily<br>printout. (legal requirement)         | List of all activities for selected date with<br>activities stored on the driver card or co-<br>driver card in UTC-time.                                                                                                    |
| ' <b>EET</b> ' 24hA♥<br>24h vehicle           | \$ | Driver activities from vehicle unit,<br>daily printout. (legal requirement) | <ul> <li>List of all activities stored in the tachograph for the selected date, in UTC time:</li> <li>If no card is inserted, select either the current day or any of the eight recent days.</li> <li>When a card is inserted, select any day stored in the tachograph, out of a maximum of typically the recent 28 days.</li> <li>If no data is available for the selected date, the printout will not be initiated.</li> </ul> |
| events card                                   | ¢  | Events and faults printout from card. (legal requirement)                   | List of all warnings and malfunctions stored on a driver card.                                                                                                    |
| ' <b>IEET'</b> !X <b>A</b> ♥<br>event vehicle | ¢  | Events and faults printout from vehicle unit. (legal requirement)           | List of all warnings and malfunctions stored in the tachograph.                                                                                                    |
| technical data                                | ¢  | Technical data.                                                             | List of the parameter settings in the tach-<br>ograph.                                                                                                    |
| verspeeding                                   | ¢  | Overspeeding data.                                                          | List of all overspeeding warnings.                                                                                                    |
| ' <b>tes'</b><br>man entry sheet              | ¢  | Manual entries sheet printout.                                              | Printout for filling in manual entries man-<br>ually using a pen.                                                                                                    |
| vehicle speed                                 | ¢  | Vehicle speed (km/h).                                                       | List of vehicle speed bands in km/h.                                                                                                    |
| engine speed                                  | ¢  | Engine speed (rpm).                                                         | List of engine speed bands in rpm.                                                                                                    |
| ter<br>status D1/D2                           | ¢  | D1/D2                                                                       | List of changes in status for rear connec-<br>tor D1 and D2.<br>The output options for connectors D1<br>and D2 are company specific.                                                                                                    |

### **Types of Printout**

| Menu item        |    | Type of printout                                               | Description                                                                                                    |
|------------------|----|----------------------------------------------------------------|----------------------------------------------------------------------------------------------------|
| 24h card local   | ŧ  | Daily activities from the driver card, in local time.          | List of all activities for any of the dates<br>with activities stored on the driver card,<br>in local time.                                                                                                    |
| 24h vehic. local | \$ | Daily activities from the tacho-<br>graph (VU), in local time. | <ul> <li>List of all activities stored in the tachograph for the selected date, in local time:</li> <li>If no card is inserted, select either the current day or any of the eight recent days.</li> <li>When a card is inserted, select any day stored in the tachograph, out of a maximum of typically the recent 28 days. If no data is available for the selected date, the printout will not be initiated.</li> <li>The name of the card holder is included on the printout.</li> </ul> |

### Symbols

| Symbol     | Description                                   |
|------------|-----------------------------------------------|
| Θ          | Function not available while driving.         |
| 1,0        | Driver                                        |
| 2, 🛛       | Co-driver                                     |
|            | Card                                          |
|            | Eject                                         |
| *          | Work                                          |
| o          | Driving, operational mode                     |
| h          | Rest                                          |
|            | Available                                     |
| ۵          | Ferry / train journey                         |
| OUT        | "Out of scope", i.e. no recording is required |
| ٠          | Location                                      |
| <b>I</b> ► | Start of work                                 |
| M          | End of work                                   |
| н          | Break                                         |
| •          | From or to                                    |
| V          | Printout                                      |
| ٤          | Paper                                         |
|            | Display                                       |
| Ζ          | Processing, please wait                       |
| G          | Time                                          |
| UTC        | UTC time                                      |
| LOC        | Local time in printout                        |
| 24h        | Daily                                         |
| I          | One week                                      |
| П          | Two weeks                                     |
| Σ          | Cumulative./summary                           |
| >          | Speed                                         |
| >>         | Overspeeding                                  |
| ×          | Message, warning or malfunction               |
| !          | Events                                        |
| ?          | Unknown activity                              |
| Т          | Workshop, Calibration mode                    |
| Ċ.         | Company, Company mode                         |
|            | Enforcement authority, Control Mode           |
| В          | Non activated unit                            |
| ~          | Finished                                      |
| 8          | Security                                      |
| Ţ          | External storage                              |

| Symbol     | Description     |
|------------|-----------------|
| ξ          | Buttons         |
| 6          | Company lock    |
| A          | Tachograph (VU) |
| •          | Tyre size       |
| Л          | Sensor          |
| ÷          | Power supply    |
| 1          | Print           |
|            | Settings        |
| _ <b>_</b> | Places          |
| 0+0        | Places          |

The symbols shown in the display and on the printouts represent persons, activities or processes of the tachograph.

### **Symbol Combinations**

The symbol combinations shown on the display and the printouts represent persons, activities or processes of the tachograph.

| Symbol     | Description                   |
|------------|-------------------------------|
| • 1        | Country in which work started |
| ▶ ●        | Country in which work ended   |
| 0 <b>+</b> | Start time (UTC time)         |
| ÷ 0        | End time (UTC time)           |
| • •        | Local time                    |
| ⊙          | Driving time for one week     |
| ⊙          | Driving time for two weeks    |
| OUT 🔸      | Start of "Out of scope"       |
| ● OUT      | End of "Out of scope"         |
| <b>↓</b> 0 | Printer Low temperature       |
| <b>↑</b> ○ | Printer High temperature      |
| ∎          | No card                       |
| ⊙ 📱        | Driver card                   |
| TH         | Workshop card                 |
| 08         | Company card                  |
|            | Control card                  |
|            | Control location              |
| д э        | Data from the tachograph      |

### Technical data printout

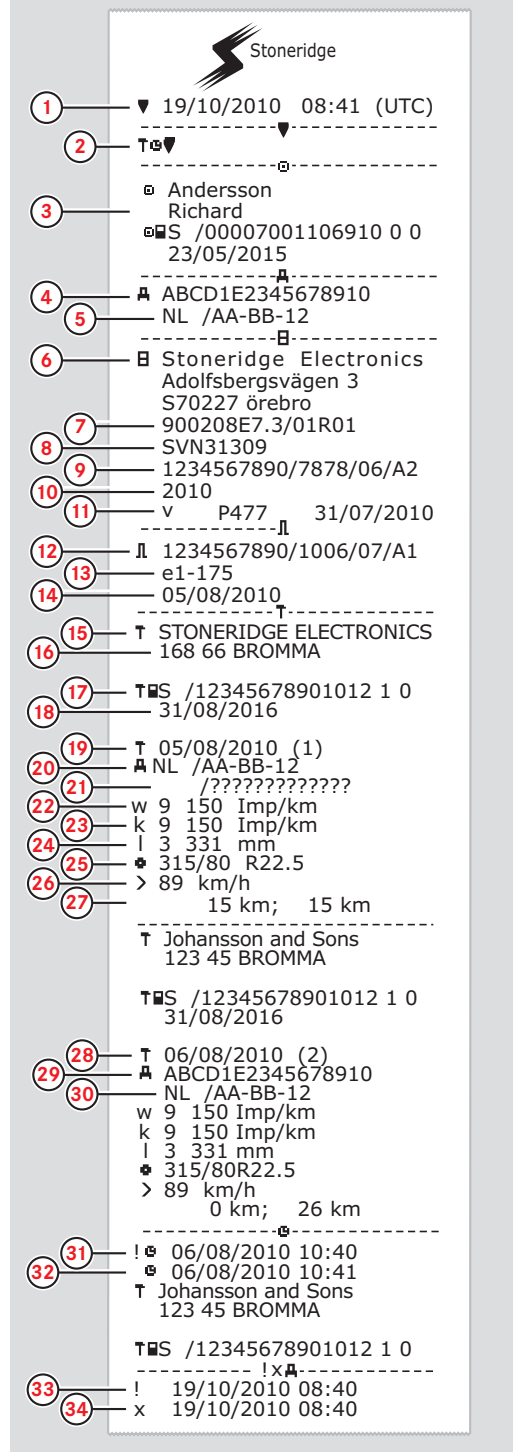

101808/018R02

- 1 Date and time of printout.
- 2 Technical data printout.
- 3 Cardholder ID.
- 4 Vehicle Identification Number (VIN).
- 5 Vehicle Registration Number (VRN) and country of registration.
- 6 Tachograph manufacturer.
- 7 Tachograph part number.
- 8 Tachograph approval number.
- 9 Tachograph serial number, date of manufacture, type of equipment and code of manufacturer.
- **10** Year of manufacture.
- **11** Software version and installation date.
- **12** Motion sensor serial number.
- **13** Motion sensor approval number.
- **14** Date of first installation of motion sensor.
- **15** Workshop having performed the calibration.
- 16 Workshop address.
- **17** Workshop card identification.
- 18 Workshop card expiry date.
- **19** Calibration date and purpose, see page 39.
- 20 VIN.
- 21 VRN (shown as question marks before registered) and country of registration.
- **22** Characteristic coefficient of vehicle.
- **23** Constant of the recording equipment.
- **24** Effective circumference of wheel tyres.
- 25 Size of tyres.
- 26 Authorized speed setting.
- 27 Old and new odometer values.
- 28 Calibration date and purpose.
- 29 VIN.
- **30** VRN and country of registration.
- 31 Old date and time.
- **32** New date and time.
- **33** Most recent event date time.
- 34 Most recent fault date time.

### Events and faults VU printout

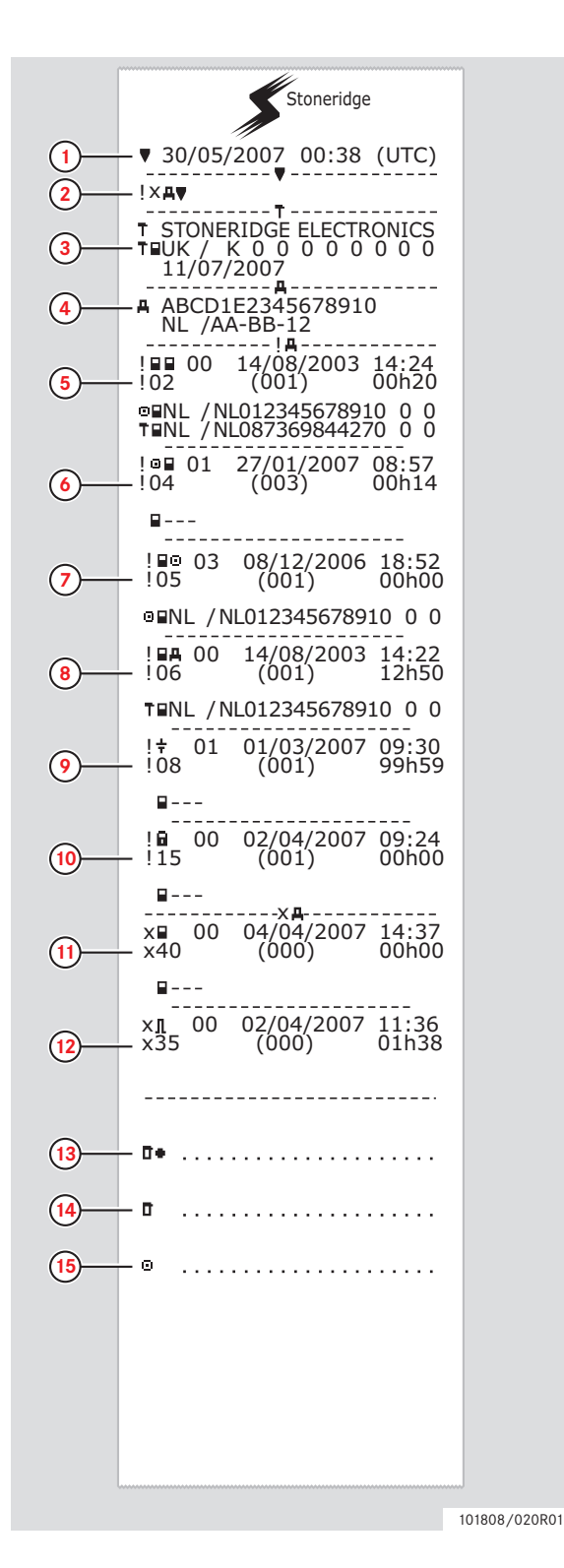

- 1 Date and time of the printout.
- 2 Type of printout. (events and faults, VU).
- **3** Workshop card identification.
- 4 Vehicle Identification Number (VIN) Vehicle Registration Number (VRN) and country of registration.
- **5** Card conflict (event).
- 6 Driving without valid card (event).
- 7 Card inserted while driving (event).
- 8 Last card session not correctly closed (event).
- **9** Power supply interruption (event).
- **10** Data integrity error (event).
- **11** Card fault (fault).
- **12** Sensor fault (fault).
- **13** Control place.
- **14** Controller signature.
- 15 Driver signature.

▷ List of Event and Fault Codes and Diagnostic Trouble Codes (DTCs), page 67.

Detailed overview of events and faults VU printout

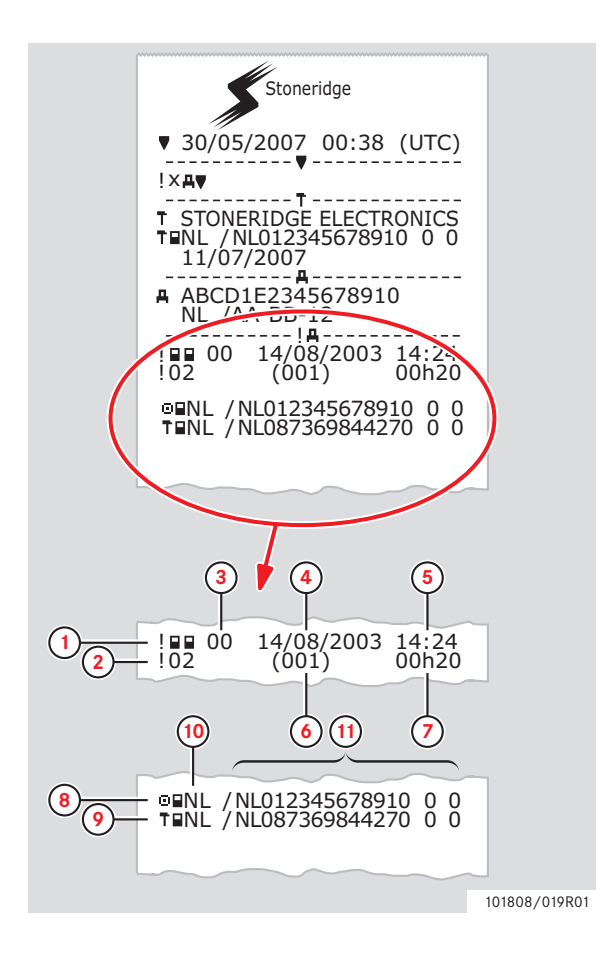

- **1** Type of event or fault (card conflict).
- 2 Event or fault code (card conflict).
- Event or fault record purpose:00 one of the 10 most recent (or last) events or faults.

01 - the longest event for one of the last 10 days of occurrence.

02 - one of the 5 longest events over the last 365 days.

03 - the last event for one of the last 10 days of occurrence.

04 - the most serious event for one of the last 10 days of occurrence.

05 - one of the 5 most serious events over the last 365 days.

06 - the first event or fault having occurred after the last calibration.

07 - an active/on-going event or fault.

- 4 Date of event or fault.
- 5 Start time of event or fault.
- 6 Number of events of the same type during the day.
- 7 Duration of event or fault.
- 8 Card inserted in slot 1 at the beginning of event or fault (Driver card).
- **9** Card inserted in slot 2 at the end of the event or fault (Workshop card).
- 10 Card issue country.
- **11** Card number (shown with every second number replaced with a space if not in calibration or company mode or if no card is inserted).

For a detailed list of all events and faults, see

▷ List of Event and Fault Codes and Diagnostic Trouble Codes (DTCs), page 67.

### Events and faults card

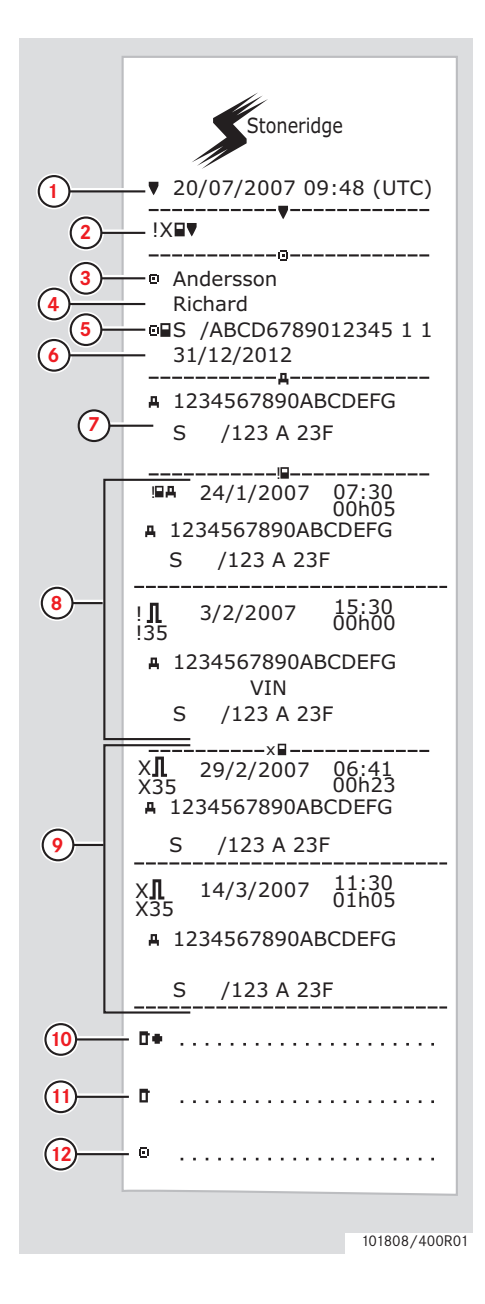

- **1** Date and time (UTC time).
- 2 Type of printout. (event and faults, card).
- **3** Card holder's surname.
- 4 Card holder's first name.
- **5** Card and country identification number.
- 6 Expiry date of the driver card.
- 7 Vehicle identification. VIN, registering member state and VRN.
- 8 List of all events stored on the card.
- **9** List of all faults stored on the card.
- **10** Control place.
- 11 Controller's signature.
- 12 Driver's signature.

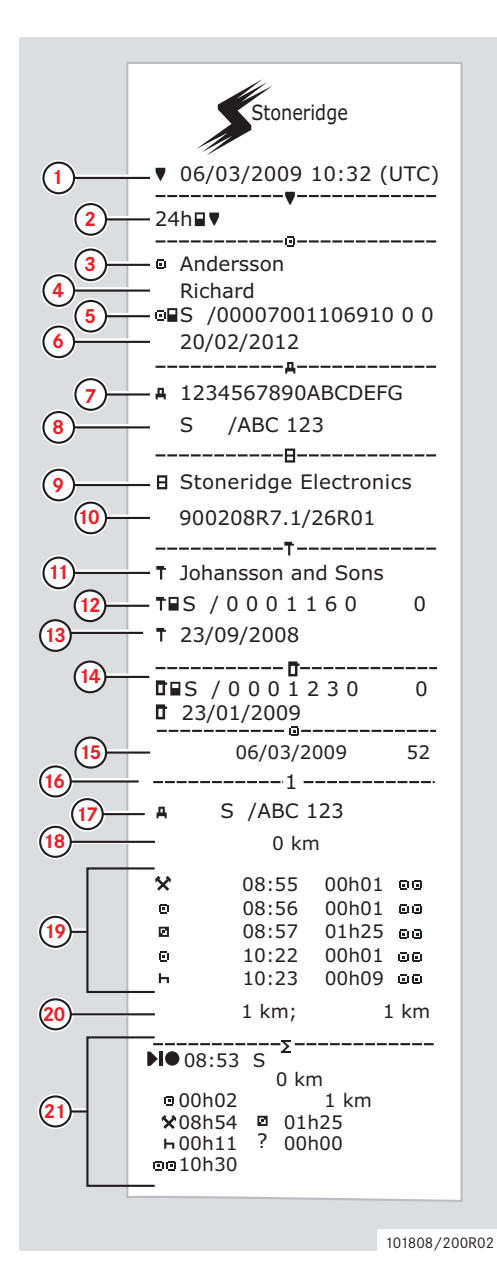

- 1 Printout date and time (UTC time).
- **2** Type of printout (24h, card).
- 3 Card holder's surname.
- 4 Card holder's first name.
- **5** Card and country identification number.
- 6 Expiry date of the driver card.
- 7 Vehicle identification, VIN.
- 8 Registering member state and Vehicle Registration Number, VRN.
- 9 Tachograph manufacturer.
- 10 Tachograph part number.
- **11** Responsible workshop for last calibration.
- **12** Workshop card number.
- **13** Date of last calibration.
- 14 Last control the inspected driver has been subjected to.
- **15** Enquiry date and daily card presence counter.
- **16** Trey where card was inserted.
- **17** VRN, Vehicle Registration Number, for the vehicle where the driver card was insert.
- **18** Vehicle odometer at card insertion.
- **19** Activities with driver card inserted, start and duration time.
- **20** Card withdrawal: Vehicle odometer and distance travelled since last insertion for which odometer is known.
- 21 Daily summary of activities.

(Continuing on next page)  $\triangleright \triangleright$ 

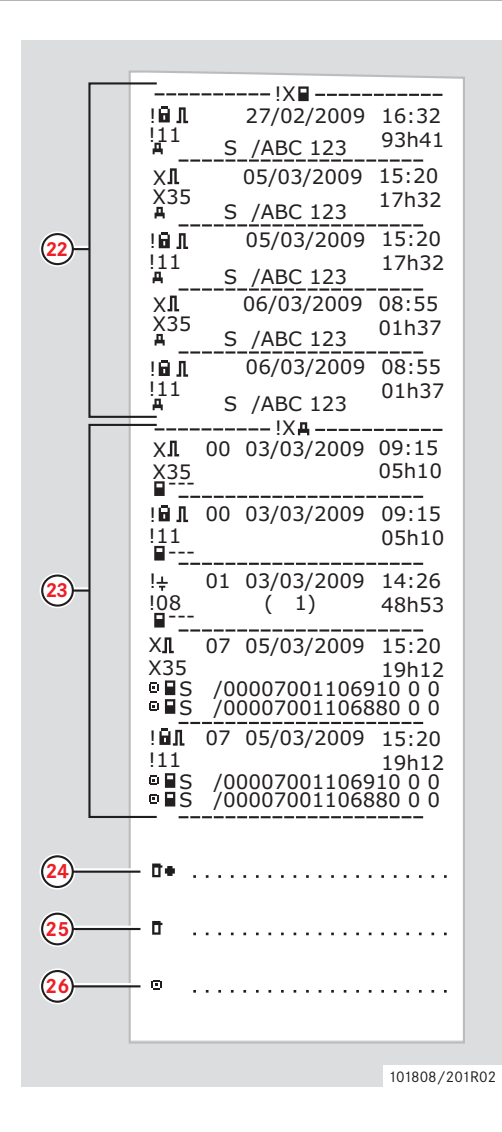

- 22 Last five events and faults from the driver card.
- **23** Last five events and faults from the VU, vehicle unit.
- 24 Control place.
- **25** Controller's signature.
- 26 Driver's signature.

### 24 h Vehicle Unit

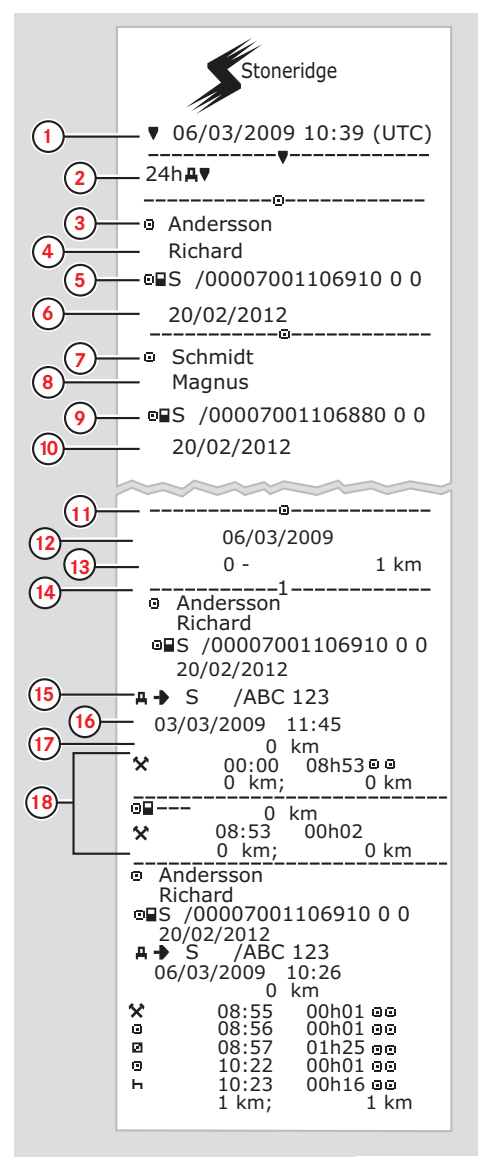

101808/300R02

Note! For excluded parts, see the driver card print out.

- 1 Printout date and time (UTC time).
- 2 Type of printout (24h, VU).
- 3 Card holder's surname (driver).
- 4 Card holder's first name (driver).
- **5** Card and country identification number.
- 6 Expiry date of the driver card.
- 7 Card holder's surname (co-driver).
- 8 Card holder's first name (co-driver).
- 9 Card and country identification number.
- **10** Expiry date of the co-driver card.
- **11** Drivers activities stored in the VU per slot in chronological order.
- 12 Enquiry date.
- **13** Vehicle odometer at 00:00 and 24:00.
- **14** Driver
- 15 Registration member state and vehicle registration number of previous vehicle used.
- **16** Date and time of card withdrawal from previous vehicle.
- 17 Vehicle odometer at card insertion.
- **18** Activities with start and duration time.

(Continuing on next page)  $\triangleright \triangleright$ 

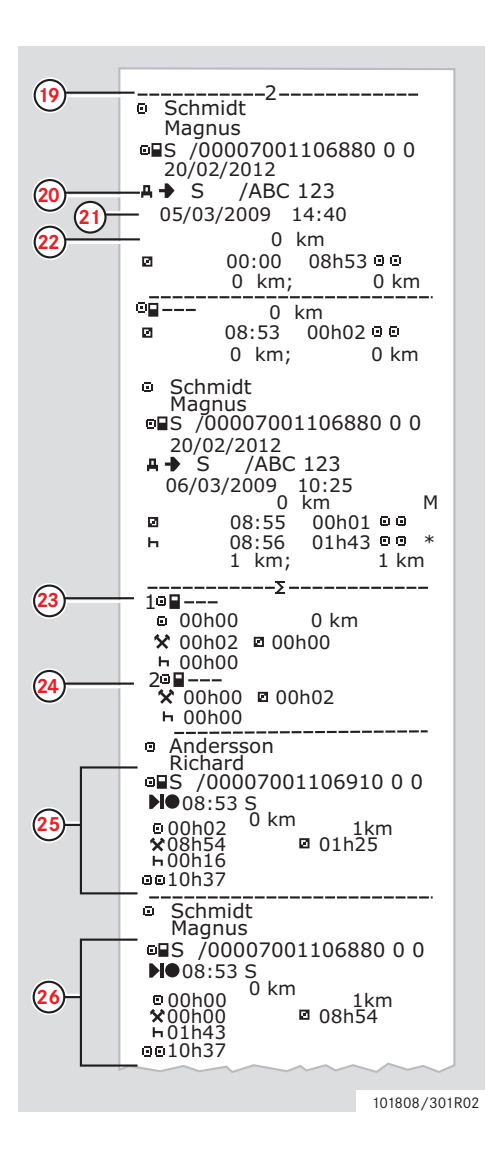

- **19** Co-driver.
- **20** Registration member state and vehicle registration number of previous vehicle used.
- 21 Date and time of card withdrawal from previous vehicle.
- **22** Vehicle odometer at card insertion.
  - M= Manual entries of driver activities.
  - \* = Rest period of at least one hour.
- 23 Summary of periods without card in driver slot.
- 24 Summary of periods without card in co-driver slot.
- 25 Daily summary of activities (driver).
- 26 Daily summary of activities (co-driver).

### Overspeeding

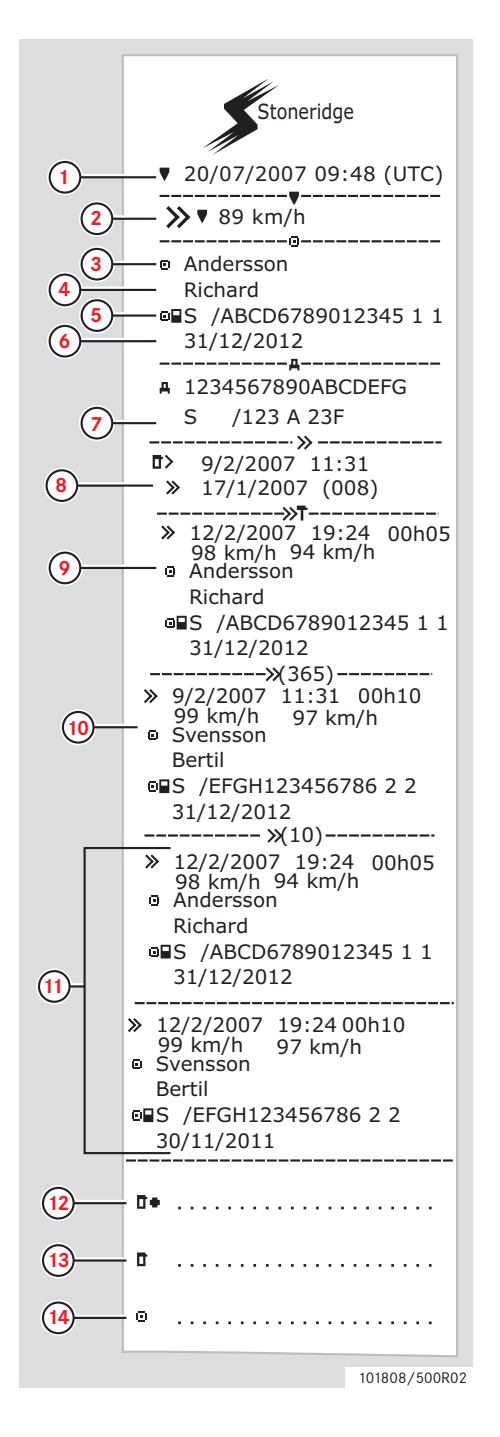

- 1 Date and time (UTC time).
- **2** Type of printout. (overspeeding, speed limiting setting).
- **3** Card holder's surname.
- 4 Card holder's first name.
- **5** Card and country identification number.
- 6 Expiry date of the driver card.
- 7 Vehicle identification. VIN, registering member state and VRN.
- 8 Date and time of the last overspeeding control. Date and time of first overspeeding and number of overspeeding events
- First overspeeding after the last calibration. Date time and duration. Max and average speed. Driver and drivers card identification.
- Five most serious overspeeding over the last 365 days.Date time and duration.Max and average speed.Driver and drivers card identification.
- Most serious overspeeding events over the last ten days.
   Date time and duration.
   Max and average speed.
   Driver and drivers card identification.
- 12 Control place.
- 13 Controller's signature.
- 14 Driver's signature.

### Installation of Tachograph System

The full fitting procedure consists of the following:

- Fitting the motion sensor and the sensor cable.
- Making mandatory electrical power and required signal connections.
- Mounting the tachograph.
- Activating pairing with motion sensor.
- Calibrating and programming the tachograph.
- Sealing the tachograph system.
- Completing and fitting an installation plaque.

### !

Before the vehicle is allowed to be taken into operation on roads covered by EU legislation, the entire installation procedure must have been carried out. Although in case of installation of a replacement unit, only certain parts of the installation procedure might be required.

If vehicle registration number (VRN) is not entered during the first installation, it has to be entered by the vehicle owner before use. See the Driver & Company manual for further information.

### **Checking before Installation**

Prior to the tachograph installation it must be verified that the tachograph about to be installed is a genuine Stoneridge Electronics tachograph. To do that ensure the following:

- The tachograph data label must show the correct Stoneridge tachograph type approval number-e5-0002.
- The tamper label must be intact and not interfered with. The tamper label which has 2 different appearances can be seen on (▷page 47).
- The Stoneridge hologram must be present and correct. The hologram is located on the tamper label behind the paper cassette, see (▷page 47).
- It must be ensured that there is no damage i.e. drill holes in the exterior casing of the tachograph.
- Any evidence of tampering with the tachograph seals and labels should be checked for.
- Any evidence of additional seals or labels should be checked for as they might cover drill holes.
- Check that the heat seal is present. The heat seal is on the top of the tachograph.

Į.

The tachograph package must not have been tampered with before delivery and the content of the package should be confirmed with Stoneridge Electronics.

### Fitting a Tachograph in a Vehicle

Power, motion sensor and associated signal connections must be prepared prior to installation.

### **Motion Sensor**

The motion sensor must be a Stoneridge approved type of sensor and fitted directly to the vehicle gearbox.

### 1

See the manufacturer's installation instructions for more information about the motion sensor.

A Stoneridge tachograph only works with a Stoneridge approved motion sensor. Any existing motion sensor that was previously used with an analogue tachograph must be replaced before progressing.

### Sensor Cable

If a motion sensor of the correct type is fitted the sensor cable can be connected.

Stoneridge sensor cables are available in various lengths to suit different types of vehicles. When fitting a sensor cable, the cable assembly must be laid into the vehicle in adequate length, bearing in mind the following criteria:

- Wherever possible, the cable must be routed alongside other cables to avoid the risk of damage.
- Avoid loose connections, which may catch or drag.
- Do not clip or tie the cable to any moving parts.
- Ensure the possibility of removing the tachograph from the panel with the sensor cable still plugged in.
- Do not pull the cable tight at either end.
- With tilt cabs, care must be taken that the cable cannot be nipped, cut or stretched when the cab is tilted.
- The cable must be routed well away from sources of intense heat such as an exhaust manifold or turbocharger.

If all conditions above has been satisfied, the cable assembly can be appropriately secured using cable ties.

The sensor is connected to socket B at the rear of the tachograph.

If any of the above conditions are not met, the tachograph must not be installed.

### **Tachograph Power Connections**

The power to the tachograph is supplied through rear socket A, see picture on page 54. Note that all fuses used to protect the non-ADR type tachographs must be of an anti-surge type and the fuses must be positioned in such way as to discourage illegal disconnection.

For details on how to make power connections and to protect the ADR version of the Stoneridge tachograph, see:

▷ Fitting an ADR Tachograph, page 58

A Stoneridge power cable must be used to make the circuit shown below.

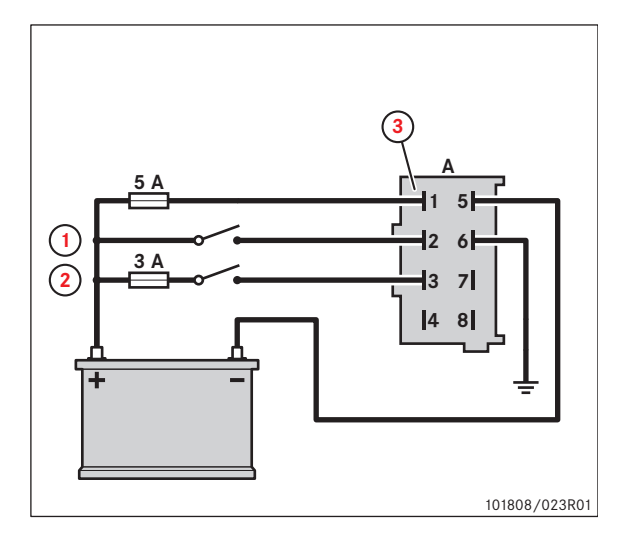

- 1 Lights
- 2 Ignition
- **3** 2714-265 (housing natural) and 2714-270 (tabs)

The tachograph can be affected by line borne interference and current surges. The effects of these occurrences can be reduced by connecting the power and ground feeds directly to the battery and using a relay on the ignition feed as shown below.

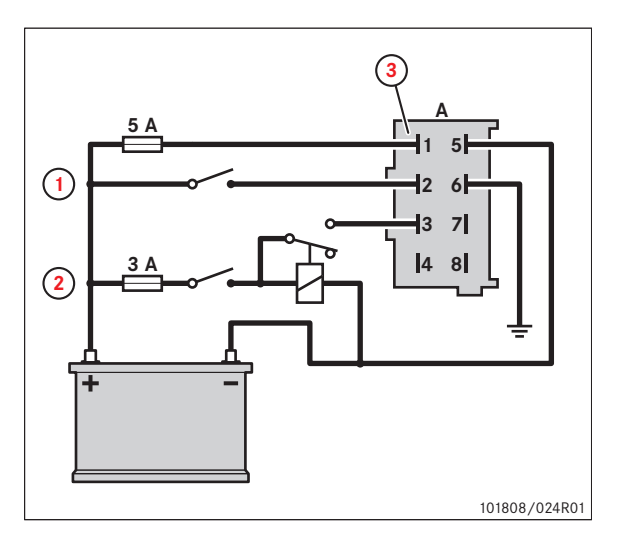

- 1 Lights
- 2 Ignition
- **3** 2714-265 (housing natural) and 2714-270 (tabs)

### 1

Line connections should be avoided, in particular the "scotch lock" type. A connector can be used for making in-line connections if necessary.
On vehicles where an isolator switch (battery master switch) is required, the switch can be connected to the positive line only (a), the negative line only (b) or with both switches (a and b) connected as shown in the figure below.

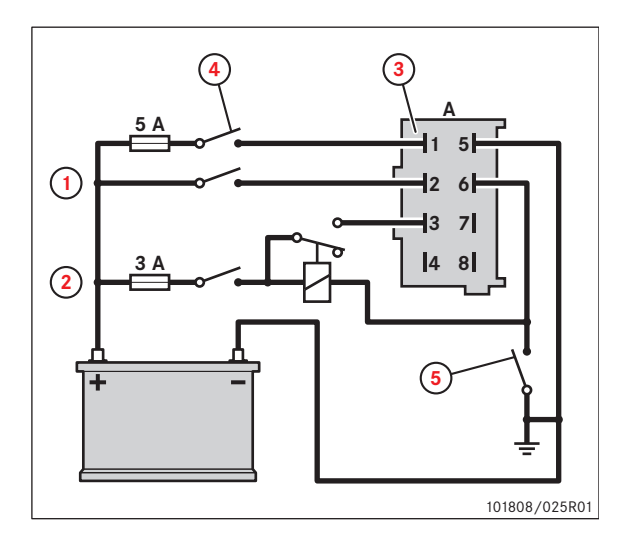

- 1 Lights
- 2 Ignition
- **3** 2714-265 (housing natural) and 2714-270 (tabs)
- 4 Isolator switch (a)
- 5 Isolator switch (b)

#### **Tachograph Signal Connections**

Various electrical signal connections to the tachograph rear sockets will be required, with the exact connections dependant on the vehicle type. A description of all rear connections is included in:

 $\triangleright$  Rear socket connections, page 54.

#### Fitting the Tachograph

Since the Stoneridge tachograph conforms to the ISO 7736 standard for a radio enclosure, fitment of the tachograph is an easy procedure. The tachograph must be positioned in such way as to allow a driver to view the display and also to access the necessary functions safely from their seat.

A tachograph installation kit is available to aid fitting the tachograph into a vehicle. For more information, contact the Stoneridge local importer.

▷ Contact Stoneridge After Market Head Office, page 3.

Pull the wires through from the back of the cavity and insert the radio cage into the enclosure. It is very important that the wires are of suitable length to allow the unit to be moved in and out of the slot when connected. Equally important is to allow the wires enough space at the rear of the unit so that it can sit in place without damaging the wires.

- Support the tachograph at the rear of the unit. This can be done either by:
  - placing a rubber acorn onto the peg at the rear of the unit or,
  - using a universal mounting strip and self-threading nut. Place one end of the mounting strip over the tachograph rear peg and then secure it with the self-threading nut screwed onto the peg. The other end of the strip can then be fixed to the vehicle to secure the rear of the tachograph.

!

Do not damage the exterior case during installation!

#### Activation and Motion Sensor Pairing

When a Stoneridge digital tachograph is manufactured, it leaves the factory in a non-activated mode of operation. In the non-activated mode the unit is not fully operational and no data records will be stored.

 $(\mathbf{\hat{I}})$ 

In non-activated mode, entry of calibration data is possible without a workshop card inserted. This allows pre-programming of tachographs without the need of a valid workshop card.

A non-activated tachograph can be identified when powered by the appearance of the activation symbol.

| <b>1</b> × | 06h25 | ₩ 00h35 <b>B</b> -(1 | ) |
|------------|-------|----------------------|---|
| 20         | 01h36 | 14:10                |   |

1 Activation symbol

When a motion sensor is connected to a powered tachograph it will automatically be paired with the tachograph. Pairing can only be done in the calibration mode of operation, i.e. with a valid workshop card inserted. Pairing can also be initiated with MKII programmer without removing the workshop card.

#### **Activation and Pairing Processes**

The activation and pairing processes are completed automatically unless the power to the unit is interrupted.

#### $\mathbf{\hat{U}}$

The tachograph must detect and automatically pair with a motion sensor in order for the activation process to be completed.

- Insert a valid workshop card in the non-activated tachograph.
- Enter the PIN security number.

The activation and paring processes will start automatically and the following is displayed.

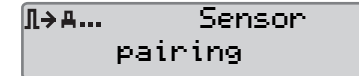

If the or button is pressed the following is displayed.

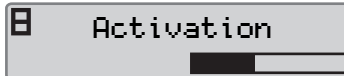

When the pairing process is complete the following is displayed, press the **CK** button to confirm.

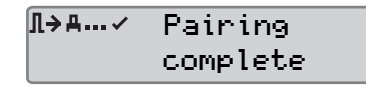

When the activation process is complete the following is displayed, press the 🔤 button to confirm.

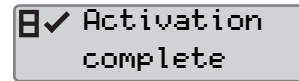

The activation process causes certain tachograph parameters to be initialised.

▷ Calibrating the Tachograph, page 39

## $\mathbf{\hat{U}}$

Changing a motion sensor can only be done in calibration mode. If the tachograph has not previously been activated then the activation process will occur before the pairing.

# 1

If no motion sensor is present in calibration mode the tachograph will continually attempt to pair with a motion sensor until the workshop card is removed. The messages **Pairing** failed and **Activation** failed will be displayed to indicate the pairing and activation failure.

#### Activation or Pairing failure

If the activation is not completed the following is displayed.

| Ξ× | Activation |  |
|----|------------|--|
|    | failed     |  |

If the pairing is not completed the following is displayed.

If activation or pairing fails:

- Remove the workshop card.
- Check the system connections.
- Re-insert the workshop card and redo the process until the activation/pairing is successful.

#### **Programming Vehicle Related Parameters**

Once the physical installation of the tachograph is complete, a number of vehicle related parameters are required to be programmed into the tachographs internal memory.

Connect a tachograph programmer (e.g. Stoneridge MKII version) to the front calibration/download connector to program the vehicle parameters.

For location of the front download connector, see:

▷ Calibration and Download Front Connector, page 53.

### Calibrating the Tachograph

Calibration of a tachograph is a mandatory part of any inspection and should also take place after installation or after any repair that requires a tachograph system to be disconnected or the seal to be broken. In the non-activated mode, calibration parameter entry is possible to allow pre-programming of tachographs prior to fitment without the need for valid workshop card ownership.

There are a number of calibration parameters that are stored or updated in a tachograph by means of the calibration process as follows:

- The current UTC date and time.
- The odometer reading.
- The characteristic coefficient of the vehicle (W-factor) and the tachograph constant value (K-factor).
- The effective circumference of the vehicle drive wheels (L-factor) and the tyre size used on the drive wheels.
- The due date of the next calibration (2 years from current date).
- The speed limiting device setting.
- The vehicle registering country, the vehicle registration number (VRN) and the vehicle identification number (VIN).

!

If the time is updated less than 20 minutes and no other updates are performed, this does not constitute a calibration but a time adjustment.

The K and W-factors must both be explicitly written into the digital tachograph.

When a calibration is carried out a record of the calibration is generated and stored in the tachograph.

The contents of the record are as follows and the number in brackets refers to the technical printout example on page 25:

- The calibration purpose (18):
  - At activation.
  - The first calibration after activation.
  - The first calibration of the tachograph in the current vehicle.
  - Calibration as part of an inspection.
- The workshop name, address, card number and card expiry date (14-17).
- The VIN and VRN (3-4, 19-20, 28-29).
- The W, K and L-factors (21-23).

- The tyre size and speed limiting device setting (24-25).
- The odometer value (26).
- The UTC date and time (30-31).
- The date of next calibration (2 years from current date).

Similarly a calibration record is also generated and stored on the inserted valid workshop card (the card in tray 1 if valid workshop cards are inserted in both trays). The contents of the workshop card stored calibration records are as follows:

- A count of the total number of calibrations performed with the card.
- The calibration purpose (as described above).
- The VIN and VRN.
- The W, K and L-factors.
- The tyre size and speed limiting device setting.
- The odometer value.
- The UTC date and time.
- The date of next due calibration.
- The tachograph part number and serial number.
- The motion sensor serial number.
- A count of the number of calibrations performed since the workshop card stored calibration records were last downloaded.

The vehicle calibration parameters should be determined using approved methods, for instance a rolling road. These along with all the other parameters listed above require to be programmed into the tachograph.

▷ Programming Vehicle Related Parameters, page 38.

The tachograph programmer will give confirmation of the success or failure of programming the calibration parameters into a tachograph. If the programming procedure fails, the workshop card should be removed from the tachograph. The connections should be checked for faults before the workshop card is re-inserted and an attempt to reprogram should be made. When in the calibration mode of operation it is possible to inject speed pulses into the tachograph via the calibration/download front connector pin 4 (the calibration I/O pin). This can be done to check the speed display by inputting speed pulses at a known rate. It should be noted however that whenever a vehicle begins to move, any speed pulses injected via the front connector will be ignored and any speed displayed or recorded will be derived from the true speed pulse signal coming from the motion sensor via the rear connector.

#### **Checking Calibration Data**

All tachograph calibration data must be checked for correctness following a tachograph data calibration mode session.

- Eject the workshop card.
- Make a technical data printout to confirm the correctness of the stored data.

The workshop is responsible for the correct entry of the vehicle parameters.

#### Sealing the Digital Tachograph System

The motion sensor must be sealed at its connection to the gearbox. This is to ensure the integrity of the signal from the vehicle (through the gearbox) to the tachograph.

Sealing of the motion sensor may be achieved using the same methods as for an analogue system, i.e. by the use of sealing pliers and traditional seals. The retaining nut for the motion sensor is cross-drilled so that it may be wired and sealed to a suitable drilled bolt securing the gearbox. The actual sealing method must be authorised by the relevant authorities. If re-sealing is necessary it must be carried out by authorised holders of valid workshop cards.

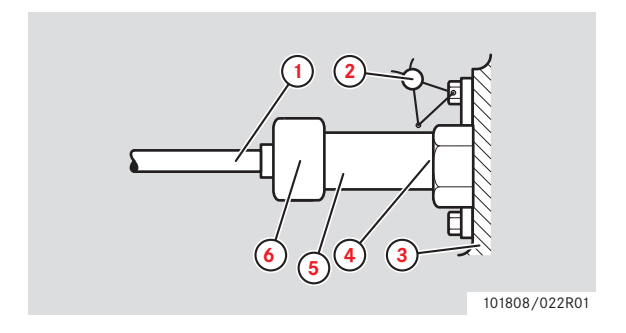

- 1 Sensor cable
- 2 Wired seal
- 3 Gearbox
- 4 Retaining nut
- 5 Sensor
- 6 Sensor connector

## !

If a workshop detects a broken seal, it must:

- Inspect, calibrate and re-seal the tachograph system.
- Prepare a report about the cause of the broken seal and inform the relevant authorities in accordance to the actual country's legalisation.

The installation plaque must also be sealed, unless it is of a type that cannot be removed without damaging it.

# Completing and Fitting the Installation Plaque

The final part of the digital tachograph system installation procedure is the completion and fitment of an installation plaque.

The installation plaque must be clearly visible and easily accessible. The installation plaque is normally placed on the recording equipment, the vehicle's "B" pillar or the doorframe on the driver's side of the vehicle.

The installation plaque state the following:

- Constant of the tachograph, K factor (imp/km).
- Effective circumference of the wheel tyres, L factor (mm).
- Characteristic coefficient of the vehicle, W factor (imp/km).
- Tyre size.
- Vehicle Identification Number (VIN).
- Name, address or trade name of the approved fitter or workshop.
- Date of calibration.

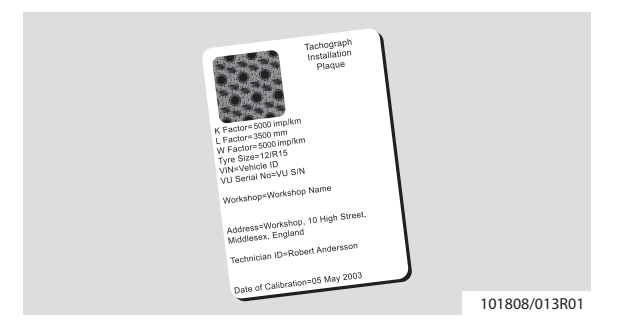

#### Installation of shroud

In certain countries a shroud (part number 6800-007) that protects the connectors from tampering is required to be mounted at the rear of the tachograph.

Instructions can be obtained from your local importer.

# **Download Data**

Downloading means to copy, together with a security digital signature, a partial or a complete set of data from the memory of a vehicle unit or from a workshop card. The entire tachograph contents can be downloaded by a Workshop under the control of a valid workshop card. All downloading of stored data from a tachograph or from a driver card must be done when the vehicle is stationary and when the tachograph is in calibration mode of operation.

Stoneridge recommends using the CITO downloading equipment which significantly reduces the downloading time.

For more information about the CITO download equipment, contact Stoneridge.

▷ Contact Stoneridge After Market Head Office, page 3.

- ▶ Remove the printer cassette.
- ▷ Printer Maintenance, page 43.
- Attach the download equipment to the tachograph through the 6-pin front download connector, located behind the paper cassette.

▷ Calibration and Download Front Connector, page 53.

Start downloading data according to the instruction on the download equipment.

#### Û

The download can also be performed through A-CAN and C-CAN on the rear connectors. Which interface to be used is selectable in the setting menu for parameters. See (Dpage 19).

# **Care and Maintenance**

#### **Care for Tachograph**

Care for tachograph:

- Do not place objects on the trays when they are open, otherwise they could be damaged.
- The ingress of dirt can lead to premature failure of the tachograph. Keep the trays closed at all times and only open them to insert and withdraw cards.
- Clean a dirty tachograph with a damp, soft cloth.

#### **Avoid High Voltage**

Interrupt the power supply to the tachograph if:

- Electrical welding operations are to be carried out on the vehicle.
- You expect that the vehicle will require several jump-starting attempts.

!

High voltage may lead to permanent tachograph damage and to failure of the tachograph's electronic components. Damage to the tachograph caused in this way invalidates the warranty.

#### Care for Workshop card

Care for workshop card:

- Do not flex or bend the card.
- Ensure that the card contacts are kept free from dirt.
- Clean the card with a soft damp cloth if necessary.
- Protect the card from theft, loss and damage.

## Workshop Card Damaged, Lost or Stolen

If the workshop card is damaged, lost or stolen the owner has to request to the responsible authority for a replacement card.

If a workshop card is stolen or if the owner suspects that an unauthorized person has access to it, the owner has to report the incident to the police in the area and obtain a police report number.

#### **Printer Maintenance**

The only serviceable parts in the Stoneridge tachograph are the paper cassette and the printer paper. The printer heads may also be cleaned using a Stoneridge approved printer head cleaning pen. Do not attempt to service any other tachograph parts. If the paper cassette is damaged then the complete cassette must be replaced as a single item.

#### 

Cleaning the printer head must be done with the ignition switched off.

#### **Removing the Paper Cassette**

Press the upper edge of the front panel. The panel folds out.

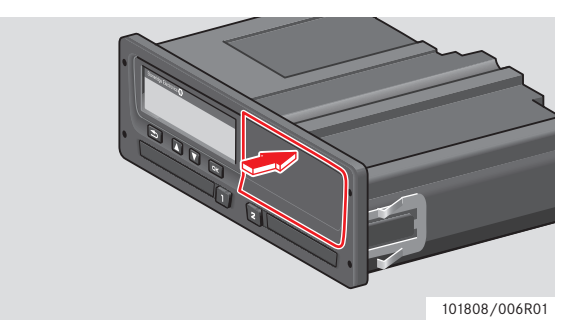

► Hold the panel by the lower edge.

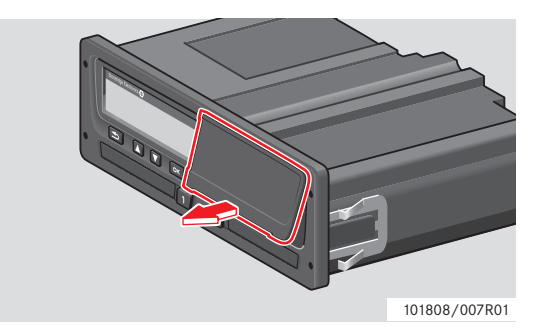

Pull the paper cassette out carefully.

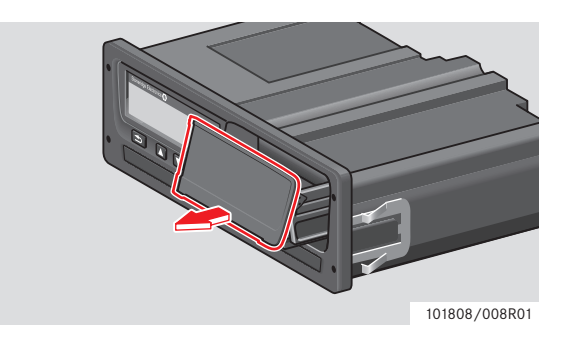

#### **Inserting a Paper Roll**

### !

Only use printer paper approved by Stoneridge, otherwise there is a risk of printer malfunctions.

Insert the paper roll. Feed the paper around the back of the paper cassette and forward, passing the lower edge of the panel.

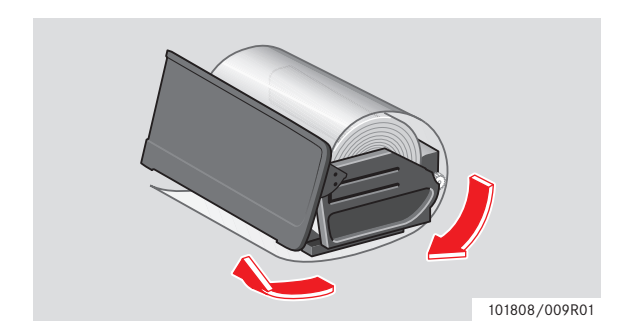

- Insert the paper cassette into the fixtures of the tachograph.
- Press the middle of the panel and slide the paper cassette into the tachograph until it engages.

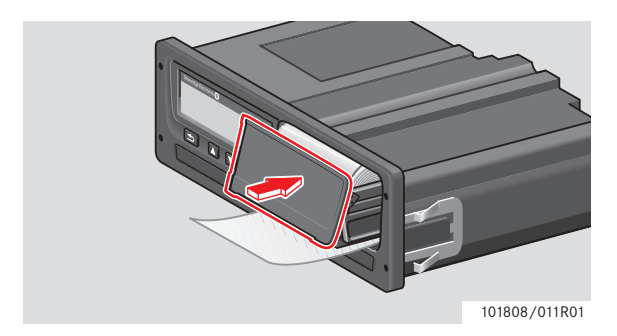

▶ Pull the paper upwards and tear it off.

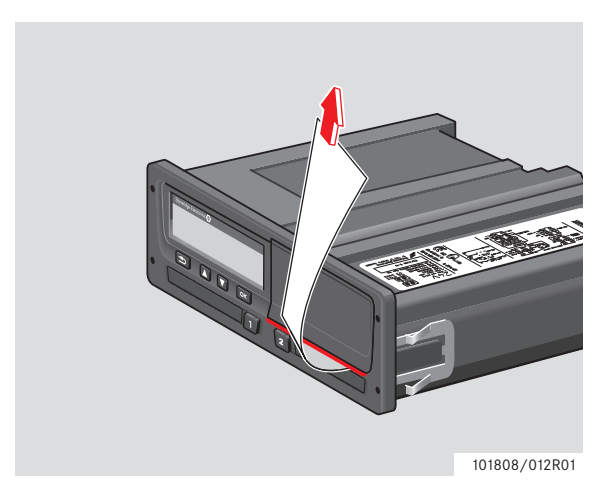

## **Replacement Parts for Printer**

Contact your local representative if you are in need of replacement parts.

| Replacement part    | Part No. |
|---------------------|----------|
| Paper roll - 3 pack | 6800-032 |
| Paper roll - 8 pack | 6800-002 |
| Paper cassette      | 6800-001 |

# 1

Store the printer paper in a cool, dry and dark location.

#### **Troubleshooting and Self-test**

#### **Check of components**

The self-test can be used to check the following tachograph components for correct operation:

- Display
- Inserted card
- Buttons
- Printer
- Invert display function

#### Self-test Procedure

The self-test is only possible when the vehicle is stationary.

- ▶ Press the webutton.
- Select and confirm the Settings menu.

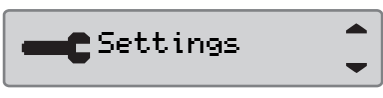

Select and confirm to Built-In test.

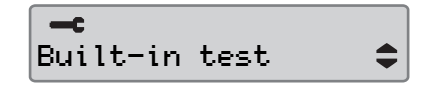

- Scroll up or down to select a test. The selected test's symbol appears on the black bar, right-hand side of the display. See the table on the following pages for available tests.
- ▶ Press the or button to start the selected self-test.

| Symbol | Test          | Description                                                                                                    | Action if test failed                                                                                                    |
|--------|---------------|----------------------------------------------------------------------------------------------------|----------------------------------------------------------------------------------------------------|
|        | Display       | <b>Display test</b><br>The display shows positive view, negative<br>view and a pattern of rectangles for<br>1 second each.                                                                 | <ul> <li>If the display is unreadable the tacho-<br/>graph must be decommissioned and re-<br/>placed.</li> </ul>                                                                                                    |
|        | Card          | <b>Test of the inserted card</b><br>There must be a card inserted in the relevant slot. The name of the card holder is read and displayed for 2 seconds.                                   | <ul> <li>If a card is reported as defective, check a different card to ensure that the tachograph is functioning.</li> <li>If the tachograph is defective, then it must be decommissioned and replaced.</li> <li>If it is the driver card that is definitely defective, then contact the responsible authority in the country where the card was issued.</li> </ul> |
| ξ      | Buttons       | <b>Button test</b><br>You are prompted to press all buttons one<br>by one from left to right – each button<br>must be pressed within 2 seconds of each<br>other, otherwise the test fails. | <ul> <li>Carefully clean dirty buttons with a damp cloth and a mild detergent.</li> <li>If the buttons still fails the tachograph must be decommissioned and replaced.</li> </ul>                                                                                                    |
| V      | Printer       | Test page printed out                                                                                                    | <ul> <li>Check the paper cassette and that paper is included, if necessary insert a paper roll or replace the cassette.</li> <li>If the printer still fails the tachograph must be decommissioned and replaced.</li> </ul>                                                                                                    |
| Ż      | Inverted dis- | Inverted display function test                                                                                                    | ▶ If the display is unreadable the tacho-                                                                                                    |
|        | play function | The display view is inverted for 2 seconds                                                                                                    | graph must be decommissioned and re-<br>placed.                                                                                                    |

# Opening the Card Trays with no Power or when Disconnected

To open the card trays to get hold of the inserted card in the event of a tachograph tray failure or power failure do as follows:

- ▶ Remove the tachograph from the dashboard.
- ▷ Removal of Tachograph, page 51.
- Ensure that the ignition is switched off.

On the bottom of the tachograph there are two small break out slots that gain access to the tray release mechanisms.

- Identify the predeterminated breakpoint that corresponds to the card tray that is to be opened. Use a sharp knife to carefully cut a hole in the break out slot.
- Insert a knife or a screwdriver in the hole and push the tray release mechanism sideways. The appropriate tray will now eject and the card can be removed.

#### Decommission of tachograph

This operation will damage the tachograph and therefore it must be decommissioned and replaced.

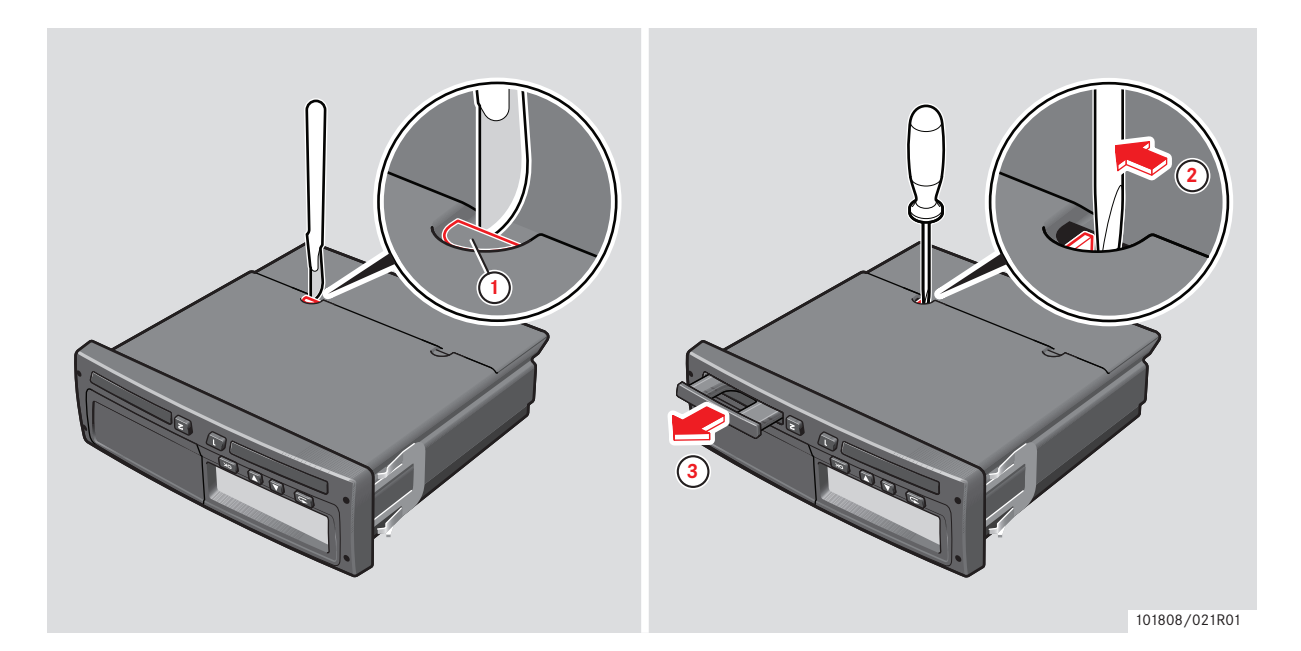

# Inspection of Tachograph System

Inspection of a digital tachograph system must be carried out under the following circumstances:

- After any repair of the system.
- If the motion sensor seal is broken.
- After any alteration to either the vehicles characteristic coefficient (W factor) or the effective circumference of the drive wheels (L factor).
- If the tachograph UTC clock time is inaccurate by more than 20 minutes.
- If the vehicle registration number (VRN) has changed.
- When it has been 2 years since the last system inspection.

## **Inspecting Procedure**

Follow this procedure to confirm that the function of the recording equipment is correct.

- Check the ability to store driver data on the driver card.
- Determine that the tachograph operates within maximum tolerances for both speed and distance.
- Check the tyre size and the actual circumference of the drive wheel tyres.
- Check the calibration

   (▷ Checking Calibration Data, page 40)

   Also, perform the following visual checks:
- Ensure that there is no damage to or drill holes in the entire exterior casing of the tachograph, including rubber acorn, so that a security breach attempt could be made.
- Check for evidence of tampering with the tachograph seals and labels.
- Check for additional seals and labels that do not belong to the tachograph, as they might cover drill holes.
- Check that the heat seal is present.
- Check the tachograph type approval mark.
- Check that the system seals are intact. Confirm the presence of installation plaque and that the information is correct according to the checks in this procedure.

Check that the label and the logotype hologram is present and in one piece. The position of the label is shown in the illustration below. The hologram is only visible in strong light.

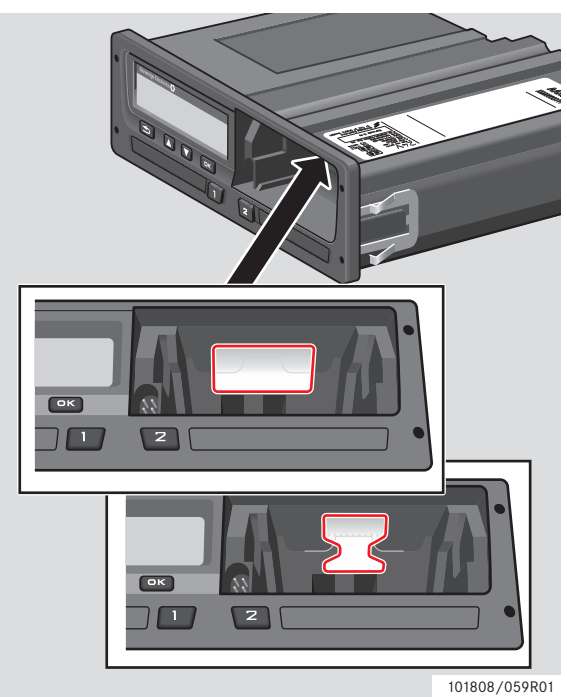

Any unit that fails an inspection must be decommissioned and replaced with another unit.

After each inspection a tachograph test certificate must be issued to the owner of the tachograph. The information on the certificate includes:

- The tachograph owner.
- The tachograph manufacturer, model and serial number.
- The VIN and VRN.
- The inspection result.
- The certificate issue date.

# 1

The test certificate is not mandatory in all countries.

Finally, as a legal requirement, a new installation plaque must be fitted to the vehicle in place of the previous one.

For more information on the installation plaque, see: ▷ Completing and Fitting the Installation Plaque, page 40.

# Repair and Decommission of Tachograph

Due to digital tachograph system requirements the only allowable repair that can be carried out is the replacement of the paper cassette.

▷ Printer Maintenance, page 43.

## !

The tachograph case must never be opened, as it would be a breach of the digital tachograph security.

When it is not possible to repair a faulty tachograph, then it must be decommissioned and replaced with a new one.

#### **Decommission Procedure**

- Download the entire data from the tachograph memory
  - ▷ Download Data, page 41.
- Remove the tachograph from the vehicle.
- Store the data in a secure data store following guidelines as set by the relevant authorities.

If it is not possible to download data from a decommissioned tachograph all workshops will have a manual issued by their relevant transport authority detailing what is the requirement. Usually it is to issue an undownloadability certificate.

If a faulty tachograph has driver cards stored in either of the trays and these cannot be removed by the normal method of pressing the appropriate eject button, then see the following chapter:

 $\triangleright$  Troubleshooting and Self-test, page 45.

All faulty units must be returned to Stoneridge, unless another arrangement with Stoneridge is made.

#### **Replacement of the Tachograph**

It is recommend to replace a tachograph only with a unit having the same part number. Do not fit a replacement tachograph with a different part number unless it is confirmed by Stoneridge as an equivalent to the one it is replacing.

Information about actual part number is visible on a technical printout (6).

 $\triangleright$  Technical data printout, page 25.

- Make a technical printout to see the warranty time and save print out.
- Remove the tachograph as described in:
   Removal of Tachograph, page 51.
- If the removed tachograph is faulty, then download all data and return it to the owner.
   Download Data, page 41.
- Update the replacement unit with the remaining warranty time for the replaced unit.
- Install the replacement unit as described in:
   Installation of Tachograph System, page 35.

## Warranty Handling

When a tachograph is replaced it is important that the new tachograph is programmed with the remaining warranty time from the old one. Use available equipment to set the parameters, for example an MKII which is used in these instructions.

- Read the remaining Warranty Validity Time (WVT) for the old unit, using a MKII.
- ▶ If the Warranty Time (WT) has passed the replacement unit's WT, then the replacement unit's WVT parameter must be set to 0.
- ► To control the WVT do the following:
  - Perform a technical printout from the old tachograph and check the activation date.
  - ▷ Technical data printout, page 25.
  - Calculate the remaining WT by taking the current UTC time minus the activation date.
  - If the obtained value does not match the WVT, then someone has modified the parameters.
- Program the new tachograph, with the calculated remaining WT, using a MKII.

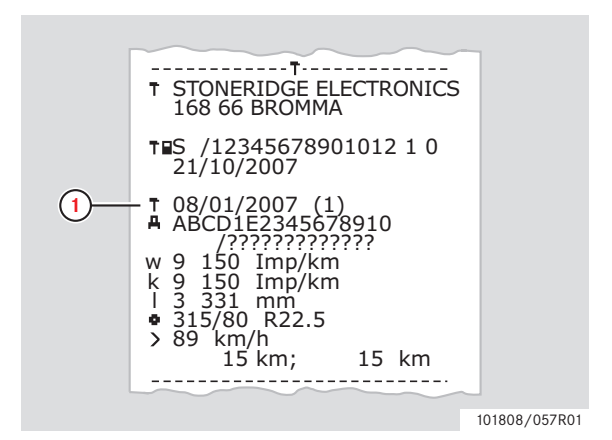

1 Date of activation

# **Removal of Tachograph**

Once fully mounted, a Stoneridge digital tachograph can be removed from its mounting cage using a pair of tachograph extraction tools (6350-023).

Insert the extracting tools perpendicular into the two pair of holes at the sides of the plastic front fascia.

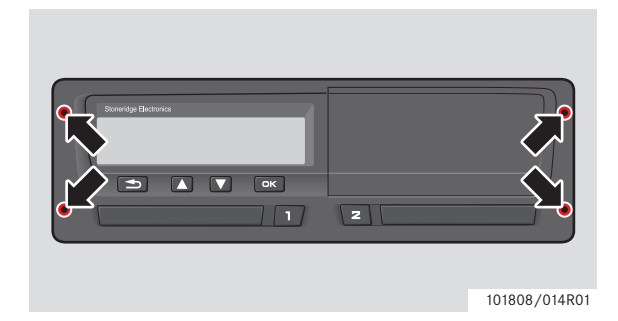

- Push the extraction tools sideways towards the sides and at the same time pull the tachograph out of the cage.
- Carefully disconnect the rear socket connections.

# **Technical Data**

#### **Technical Parameters**

#### **Operating voltage:**

9-32 V (non-ADR) 17-32 V (ADR)

Recommended 18-32 V for 24 V systems

Recommended 9.5-16 V for 12 V systems

#### Normal operating temperature:

-25°C to +70°C

# 1

The temperature range for the ADR version is -  $25^{\circ}$ C to + $65^{\circ}$ C.

#### Storage temperature:

-40°C to +85°C

#### Weight:

Less than 1100g (including paper roll)

#### **Dimensions:**

188 x 218 x 59 mm

#### Current consumption (ignition On, including motion sensor):

65 mA @ 24 V (approx.)

100 mA @ 12 V (approx.)

#### Current consumption (ignition Off):

9 mA at 24 V (approx.)

12 mA at 12 V (approx.)

#### LCD

Dot-Matrix LCD (19 x 98 pixels)

Visible area 72 x 16.6 mm, 2 rows x 16 characters

#### Printer

Paper width 57-58 mm, paper roll diameter 30 mm (max), 24 characters per line.

#### **Calibration and Download Front Connector**

The calibration and download front connector is a 6pin connector and the pin pitch is 2.54 mm.

The connector is located behind the paper cassette.

The pins are viewed in the figure and a description of the functions are listed below.

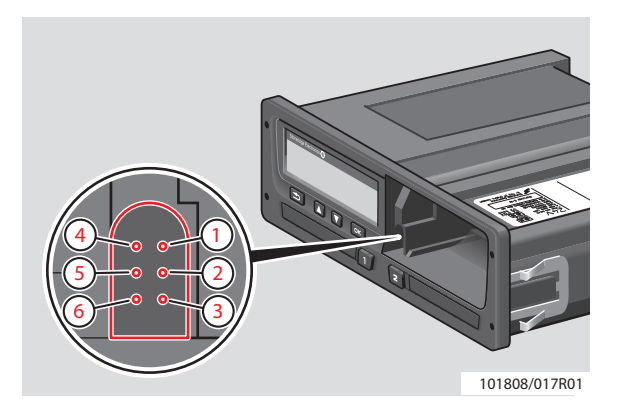

| Pin | Name            | Description                                                                                                    |
|-----|-----------------|----------------------------------------------------------------------------------------------------|
| 1   | Battery (-)     | Connected to battery (-), A5.                                                                                                    |
| 2   | Data comm       | The configuration of this<br>interface is in accordance<br>with ISO 14230. This is used<br>for bi-directional K-line I/<br>O.             |
| 3   | RxD comm        | Serial data to recording<br>equipment, tachograph.<br>Complies with RS232 speci-<br>fications at baud rates from<br>9600 - 115 200 bps.   |
| 4   | Calibration I/O | Calibration signal input/out-<br>put.                                                                                                    |
| 5   | Battery (+)     | Permanent power output.<br>voltage range is battery sup-<br>ply - 3 V at 40 mA.                                                           |
| 6   | TxD comm        | Serial data from recording<br>equipment, tachograph.<br>Complies with RS232 speci-<br>fications at baud rates from<br>9600 - 115 200 bps. |

#### **Rear socket connections**

The rear connector is a 32-pin device and the connector pin-outs according to the ISO16844 connector format.

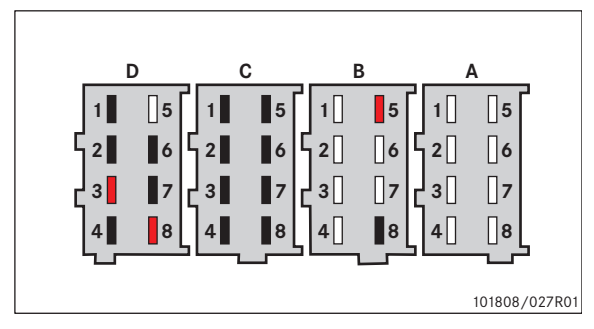

Pins marked in red (B5, D3 and D8) are optional pins/ functions added by Stoneridge to the connector format ISO16844-1.

Pins marked in black (B8, C1 to C8 and D1, D2, D4, D6 and D7) are optional pins/functions defined by ISO16844-1.

# 1

The corresponding plugs for connection to sockets A, B, C and D are keyed and colour coded (white, yellow, red and brown respectively) and have different guide pins to prevent incorrect insertion.

| Pin       | Name                                     | Description                                                                                                    |
|-----------|------------------------------------------|----------------------------------------------------------------------------------------------------|
| <b>A1</b> | Battery plus +                           | Permanent power supply line powering the tachograph.                                                                                          |
| A2        | Illumination                             | Connection to illumination<br>power supply. For this<br>tachograph it is an analogue<br>input.                                                |
| <b>A3</b> | Ignition supply                          | Power supply line connected.                                                                                                    |
| <b>A4</b> | CAN_H                                    | CAN bus HIGH signal line.                                                                                                    |
| <b>A5</b> | Battery (-)                              | Return line for the permanent power supply (A1).                                                                                              |
| <b>A6</b> | Ground, GND                              | Return line for ignition supply,<br>normally connected to local<br>chassis ground.                                                            |
| A7        | CAN_GND                                  | CAN bus GND line, which is<br>connected to tachograph<br>GND (A5) via a series<br>combination of a $1\Omega$ resistor<br>and 680nF capacitor. |
| <b>A8</b> | CAN_L                                    | CAN bus LOW signal line.                                                                                                    |
| B1        | Positive supply<br>to motion sen-<br>sor | Motion sensor supply signal<br>that is derived from the<br>permanent power supply.                                                            |

| Pin        | Name                                        | Description                                                                                                    |
|------------|---------------------------------------------|----------------------------------------------------------------------------------------------------|
| <b>B2</b>  | Battery (-) to<br>motion sensor             | Return line for motion sensor<br>supply (B1).                                                                                                    |
| <b>B</b> 3 | Motion sensor<br>speed signal               | Real time speed signal from the motion sensor.                                                                                                    |
| B4         | Speed data sig-<br>nal                      | Encrypted channel (bi-direc-<br>tional) from the motion sen-<br>sor. Is used to verify the signal<br>integrity.                                                                               |
| <b>B5</b>  |                                             | Not used.                                                                                                    |
| <b>B6</b>  | Speed pulse<br>output                       | Positive going pulse output<br>signal triggered by each pulse<br>from the motion sensor. Can<br>be used as an alternative cus-<br>tomer speed signal.                                         |
| B7         | Speed pulse<br>output                       | Positive going pulse output<br>signal triggered by each pulse<br>from the motion sensor. The<br>standard ISO speed signal.                                                                    |
| <b>B</b> 8 | Distance signal,<br>4 pulses/m              | An output string of positive<br>going pulses generated at a<br>rate corresponding to 4 pulses<br>per metre.                                                                                   |
| C1         | Battery (+) with<br>current limita-<br>tion | Power supply to Stoneridge<br>telematic unit. Current<br>limitation is 400 mA in 10-<br>30V range.                                                                                            |
| C2         | Battery (-)                                 | Return line for the battery supply.                                                                                                    |
| C3<br>C4   | Revs signal<br>input.                       | This input signal is moni-<br>tored by the processor and is<br>used to determine engine<br>speed. The input line is con-<br>nected to the W terminal of<br>the alternator, KL_W.<br>Not used. |
| C5         | C-CAN_H                                     | Alternative CAN bus HIGH signal line.                                                                                                    |
| C6         | C-CAN_GND                                   | Alternative CAN bus GND<br>line, which is connected to<br>tachograph GND (A5) via a<br>series combination of a $1\Omega$<br>resistor and 680nF capacitor.                                     |
| C7         | C-CAN_L                                     | Alternative CAN bus LOW signal line.                                                                                                    |
| <b>C</b> 8 | Internal resis-<br>tor to CAN_H             | Connected to CAN_H on C5 via a $120\Omega$ resistor.                                                                                                    |
| D1         | Status input 1                              | Input, which signals that an event may be recorded.                                                                                                    |
| D2         | Status input 2                              | Alternative event input, which signals that an event may be recorded.                                                                                                    |

| Pin | Name                                      | Description                                                                                                    |
|-----|-------------------------------------------|----------------------------------------------------------------------------------------------------|
| D3  | Positive supply                           | An output supply suitable for status inputs.                                                                                                    |
| D4  | General tacho-<br>graph warning<br>output | This is a general open collec-<br>tor output controlled by the<br>processor.                                                                                                    |
| D5  | Over speed out-<br>put                    | An output which is active<br>when an over speed condi-<br>tion is detected.                                                                                                    |
| D6  | Speedometer<br>output                     | An open collector output or<br>an ISO16844 output con-<br>trolled by the processor. It is<br>a rectangular waveform that is<br>used to drive a vehicle's speed-<br>ometer.                                            |
| D7  | Data commI/O<br>K-line                    | Speedometer/K-line inter-<br>face according to ISO-14230                                                                                                    |
| D8  | Serial data out-<br>put line              | Serial data output channel<br>continuously transmitting (in<br>key on) speed, distance, time,<br>date engine revs, driver and<br>co-driver activity information<br>in a Stoneridge Electronics<br>proprietary format. |

The CAN bus (Controller Area Network) is a versatile vehicle communications system. It is a serial bus system that is used as an open communication system for intelligent devices. It functions as an interface between the tachograph, the vehicle instrument cluster and other systems within a vehicle. The CAN bus transmission line CAN\_H and CAN\_L are protected against short circuits and electrical transients, which may occur in an automotive environment. In case of short circuit (CAN\_H to CAN\_L or ground and vice-versa) the protection circuit recognises this fault and the CAN transmitter output stages are disabled. It should also be noted that CAN bus via the rear connector could be used for programming a tachograph with calibration parameters instead of the front calibration (6-pin) connector.

## 

The primary CAN bus of the vehicle must be connected to the A-CAN Bus on the tachograph! The C-CAN is used for telematic devices. Cables can be purchased from Stoneridge for most vehicle types.

# Stoneridge ADR Digital Tachograph

#### Approved for Use in Hazardous Goods Vehicles

The ADR version of the tachograph is approved for use in hazardous goods vehicles.

It differs from the standard tachograph as it has explosion protection and is certified in accordance with EU Directive 94/9/EC.

TÜV test certificate number:

ATEX 2507 X, with corresponding supplements.

(TÜV= Technischer Überwachungs Verein)

#### !

The ADR tachograph explosion protection is only guaranteed when the vehicle is stationary and the battery isolating switch is open.

#### Special Features of the ADR Tachograph

For the ADR tachograph some functions are disabled immediately when the ignition is switched off:

- Card trays cannot be ejected.
- No printouts are possible.
- Background illumination for buttons and display is switched off.
- The supply voltage to pin 5 of the front connector is not active.

#### 1

The ADR tachograph will enter the power saving mode immediately after the ignition is switched off.

To have the ADR tachograph fully operational the ignition key must be in position key-on.

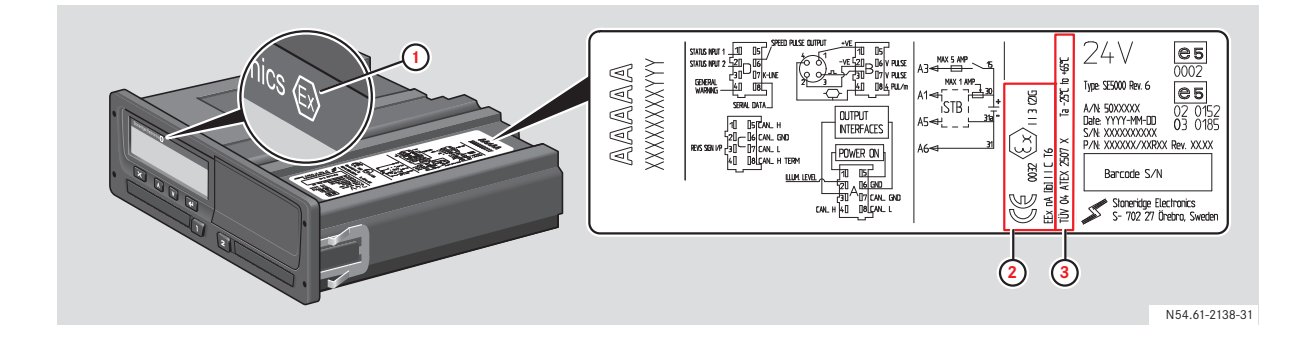

- 1 Ex symbol on tachograph front
- 2 ADR classification
- 3 Number for TÜV test certificate

#### Fitting an ADR Tachograph

When fitting a Stoneridge ADR tachograph the unit must be fitted within the truck cabin. To ensure that the tachograph conforms to IP54, the unit must be fitted in horizontal level. If a tachograph is to be fitted at an angle, the front fascia must be lower than the rear of the tachograph. It should also be noted that ADR vehicles might have a safety network integrated into the tachograph wiring system as well as a battery master switch. If fitted, then the safety network will be connected between the main supply from the battery and the tachograph itself. The battery master switch may be at "A" only, "B" only or at both "A" and "B".

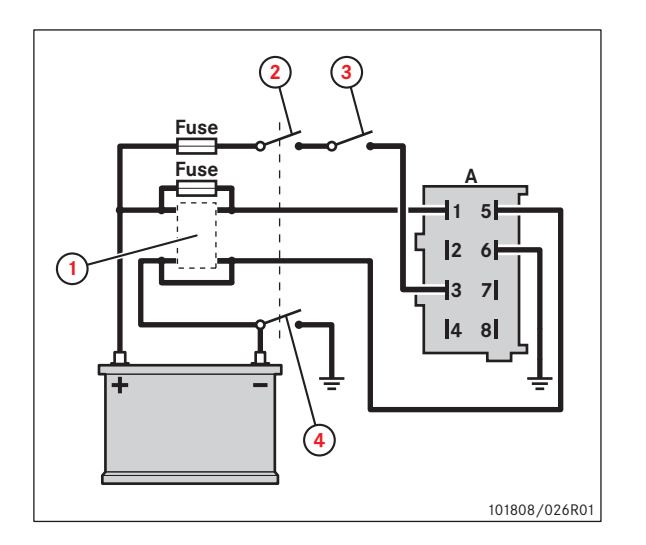

- 1 Safety device (optional)
- 2 Master switch (A)
- 3 Ignition switch
- 4 Master Switch (B)

# Technical and Electrical Data Specifications (all rear connectors)

Supply circuit (permanent supply from the vehicle battery), A1 (+) and A5 (-); Un=24 volts.

Ignition system (supply via the battery master switch and the ignition switch from the battery), A2 (illumination), A3 (ignition supply) and A6 (chassis ground); Un=24 volts.

Motion sensor connections (compliant with intrinsic safety Eex ib IIC protection), B1 (sensor +ve), B2 (sensor -ve), B3 (sensor signal) and B4 (sensor encryption).

#### Û

The motion sensor data is only valid for connection to motion sensor type KITAS 2171.xx according to EU type examination certificate number TÜV 02 ATEX 1842 X).

# Messages, Warnings and Malfunctions

The information shown on the tachograph display is separated into three types of notifications, depending on the seriousness of a specific occurrence:

- Messages
- Warnings
- Malfunctions

An alphabetical list of all workshop messages, warnings and malfunctions is presented on the following pages.

If a display is triggered only when a workshop card is inserted this is explained as [Workshop card] in the description text.

#### Messages

A message informs for example about completed processes, problems with the workshop card or is a reminder to take a break.

Messages are not stored and cannot be printed.

To clear a message:

▶ Press the **K** button.

#### Warnings

Warnings appear in the event of infringements, such as overspeeding, or if tachograph data cannot be recorded for various reasons.

Warnings either pop up or flash in the display.

Warnings are stored and can be printed on paper or on the display. (Events and faults printout)

 $\triangleright$  Printouts, page 21.

To clear a warning:

▶ Press the **r** button twice.

#### Malfunctions

Malfunctions are displayed in case of tachograph, sensor or workshop card malfunctions or if tampering with this equipment is detected.

Malfunctions are stored and can be printed out on paper or on the display. (Events and faults printout)

 $\triangleright$  Printouts, page 21.

To acknowledge a malfunction:

▶ Press the **K** button.

| Display                        | Туре        | Unit            | Description                                                                                                    | Action                                                                                                    |
|--------------------------------|-------------|-----------------|----------------------------------------------------------------------------------------------------|----------------------------------------------------------------------------------------------------|
| Θ                              | Message     | Tacho-<br>graph | Function not available<br>while driving.                                                                                                    | <ul> <li>Stop the vehicle and retry<br/>the entry.</li> <li>If the symbol still is present<br/>when vehicle stopped, dis-<br/>connect and reconnect the<br/>tachograph and retry.</li> <li>If the symbol still is present<br/>after reconnect, tachograph<br/>must be decommissioned.</li> </ul> |
| 8 Activation                   | Message     | Tacho-<br>graph | The tachograph is<br>being activated for use.<br>[Workshop card]                                                                                   | <ul> <li>Wait until the automatic ac-<br/>tivation is completed.</li> </ul>                                                                                                    |
| 8√ Activation<br>complete      | Message     | Tacho-<br>graph | The tachograph activa-<br>tion process has been<br>completed successfully.<br>[Workshop card]                                                      | <ul> <li>The tachograph activation<br/>process has been completed<br/>successfully.</li> </ul>                                                                                                    |
| 8x Activation<br>failed        | Message     | Tacho-<br>graph | The tachograph activa-<br>tion process has failed.<br>[Workshop card]                                                                              | <ul> <li>Remove the workshop card from the tachograph.</li> <li>Check system connections.</li> <li>Re-insert workshop card to retry activation.</li> <li>Disconnect the tachograph for 30 seconds and retry,</li> <li>If tachograph will not activate it must be decommissioned.</li> </ul>      |
| Already in<br>calibration mode | Message     | Card            | Two workshop cards<br>inserted at the same<br>time. The second card<br>will be ejected without<br>being authenticated.                             |                                                                                                    |
| x∎1 Card 1<br>fault            | Malfunction | Card            | Error on the driver<br>card in tray 1.<br>(2 if tray 2.)                                                                                           | <ul> <li>Withdraw and examine the card.</li> <li>Check the tachograph with a functional card.</li> </ul>                                                                                                    |
| !00 1 Card 1 time<br>overlap   | Warning     | Tacho-<br>graph | The last withdrawal<br>time of the inserted<br>driver card, as read<br>from the inserted card,<br>is later than the UTC<br>time of the tachograph. | <ul> <li>Check the UTC time of the tachograph.</li> <li>Wait for the overlap period to elapse.</li> <li>If UTC time differs more than 20 minutes, a calibration has to be performed.</li> </ul>                                                                                                  |
| !∎∎ 1 Card<br>auth.failure     | Malfunction | Card 1<br>or 2  | The inserted card can-<br>not be authenticated by<br>the tachograph.                                                                               | <ul> <li>Check that the inserted card<br/>is valid and correctly insert-<br/>ed.</li> <li>Check if the card works in<br/>another tachograph.</li> <li>Try to insert another card.</li> </ul>                                                                                                    |

| Display                             | Туре              | Unit            | Description                                                                                                    | Action                                                                                                    |
|-------------------------------------|-------------------|-----------------|----------------------------------------------------------------------------------------------------|----------------------------------------------------------------------------------------------------|
| ! B B Card<br>conflict              | Warning           | Card            | An invalid card combi-<br>nation has been<br>detected. For example<br>a company and a work-<br>shop card.                           | <ul> <li>Withdraw the offending<br/>card.</li> </ul>                                                                                                    |
| !@∢∎ 2 Card data<br>integrity error | Malfunction       | Card            | Corrupt data has been<br>detected when reading<br>data from the card in<br>tray 2 (1 if tray 1) to the<br>tachograph.               | <ul> <li>Clean the card with a soft<br/>damp cloth and try again.</li> <li>In case of faulty card, con-<br/>tact the responsible authori-<br/>ty in the country in which<br/>you are located.</li> </ul>                                                                                                    |
| !∎→x 2 Card eject<br>without saving | Message           | Card            | Data could not be<br>stored on the card<br>withdrawn from tray 2<br>("1" if tray 1) due to an<br>error.                             | <ul> <li>Clean the card with a soft<br/>damp cloth and try again.</li> <li>In case of faulty card, con-<br/>tact the responsible authori-<br/>ty in the country in which<br/>you are located.</li> </ul>                                                                                                    |
| ©∎ 1 Card<br>expired                | Message           | Card            | The card inserted in<br>tray 1 ("2" if tray 2) has<br>expired.                                                                      | <ul> <li>Eject the card and replace it<br/>with a valid one.</li> </ul>                                                                                                    |
| 1 Card expires in<br>xx days        | Warning           | Card            | The card inserted in<br>tray 1 ("2" if tray 2)<br>expires in xx days,<br>where xx is a number<br>between 0 and 30.                  | <ul> <li>Contact the responsible authority to get a new card.<br/>The message disappears automatically after 5 seconds<br/>or when a button is pushed.</li> </ul>                                                                                                    |
| !∎⊙ Card ins.<br>while driving      | Warning<br>05     | Card            | A tachograph card is<br>inserted in any slot<br>while driving.                                                                      | <ul> <li>No further action required.</li> </ul>                                                                                                    |
| !@ A⁄A Data<br>integrity error      | Malfunction<br>15 | Tacho-<br>graph | Corrupted files have<br>been detected in the<br>tachograph. These files<br>will not have a valid<br>signature when down-<br>loaded. | <ul> <li>Check for evidence of tam-<br/>pering with the tachograph.</li> <li>If there is evidence of tam-<br/>pering the tachograph must<br/>be decommissioned and re-<br/>placed.</li> </ul>                                                                                                    |
| Į Downloading<br>busy               | Message           | Tacho-<br>graph | The tachograph is<br>downloading data.<br>[Workshop card]                                                                           | <ul> <li>Wait for the download pro-<br/>cedure to complete.</li> </ul>                                                                                                    |
| ↓✓↓ Download<br>complete            | Message           | Tacho-<br>graph | The tachograph down-<br>load process has been<br>completed successfully.<br>[Workshop card]                                         | <ul> <li>No further action required.</li> </ul>                                                                                                    |
| ↓×↓ Download<br>failed              | Warning           | Tacho-<br>graph | The tachograph down-<br>load process has failed<br>and is incomplete.<br>[Workshop card]                                            | <ul> <li>Retry the download.</li> <li>Check the connections and the download equipment.</li> <li>Re-insert the card and retry the download.</li> <li>Replace or repair the download equipment if required.</li> <li>If the tachograph is faulty beyond repair it must be decommissioned and replaced.</li> </ul> |

| Display                             | Туре        | Unit            | Description                                                                                                    | Action                                                                                                    |
|-------------------------------------|-------------|-----------------|----------------------------------------------------------------------------------------------------|----------------------------------------------------------------------------------------------------|
| o∐⁄⊠× Driving<br>can't open slot    | Message     | Tacho-<br>graph | An attempt was made<br>to open the card tray<br>(slot) while the vehicle<br>was in motion.                                                                                                    | Stop the vehicle. The card<br>tray can be opened only<br>when the vehicle is station-<br>ary.                                                                                                    |
| !o∎ Driving w⁄o<br>valid card       | Warning     | Card            | Driving without a valid<br>card or with an invalid<br>card combination.                                                                                                    | <ul> <li>Stop and insert a valid card<br/>and/or remove inappropri-<br/>ate card.</li> </ul>                                                                                                    |
| fnx Function<br>not possible        | Message     | Tacho-<br>graph | The desired function cannot be carried out.                                                                                                    | <ul> <li>No further action required.</li> </ul>                                                                                                    |
| ! <b>0</b> A Hardware<br>sabotage   | Malfunction | Tacho-<br>graph | Authenticated card has<br>been removed by force<br>or a tampering with the<br>hardware has been<br>detected.                                                                                                    | Check for evidence of tam-<br>pering with the tachograph.<br>If there is evidence of tam-<br>pering the tachograph must<br>be decommissioned and re-<br>placed.                                                                           |
| !∎ Insertion of<br>a non valid card | Warning     | Card            | A non-valid card has<br>been inserted into a<br>slot.                                                                                                    | <ul> <li>Withdraw the non-valid card.</li> <li>Check that the card has not been inserted upside down or is expired.</li> </ul>                                                                                                    |
| !∎A 2 Last sess.<br>not closed ok   | Warning     | Card            | The tachograph<br>detects that the previ-<br>ous card session has<br>not been correctly<br>closed. The card in tray<br>2 ("1" if tray 1) has<br>been withdrawn before<br>all relevant data have<br>been stored on the<br>card. | <ul> <li>Eject the card and check it visually.</li> <li>Clean the card with a soft damp cloth and try again.</li> <li>In case of faulty card, contact the responsible authority in the country in which you are at present in.</li> </ul> |
| M!<br>Memory full!                  | Message     | Tacho-<br>graph | Manual entries mem-<br>ory full.                                                                                                    | <ul> <li>Remove the manual entries<br/>so that the total number of<br/>manual entries is less.</li> </ul>                                                                                                    |
| New time?<br>• • 03:01              | Message     | Tacho-<br>graph | Daylight saving time<br>changes.                                                                                                    | <ul> <li>Answer "Yes" to start or<br/>end daylight saving time.</li> <li>Answer "No" or press the</li> <li>button to cancel.</li> </ul>                                                                                                   |
| !0/T∎ No driver/<br>workshop card   | Message     | Card            | A function has been<br>selected that requires<br>an inserted driver or<br>workshop card.                                                                                                    | <ul> <li>Insert a driver or workshop<br/>card.</li> </ul>                                                                                                    |
| !∎Л? No<br>further details          | Malfunction | Sensor          | Internal sensor error.                                                                                                    | • Replace the motion sensor.                                                                                                    |
| >> Over<br>speeding                 | Warning     | Tacho-<br>graph | The speed of the vehi-<br>cle has exceeded the<br>highest speed allowed<br>for the vehicle. This<br>has been active during<br>at least 60 seconds.                                                                             | Find out the maximum<br>speed allowed for the vehi-<br>cle.                                                                                                    |
| >>? Overspeeding<br>pre-warning     | Message     | Tacho-<br>graph | Overspeeding, pre-<br>warning.                                                                                                    | <ul> <li>Driver related message. Ob-<br/>serve the speed limit.</li> </ul>                                                                                                    |

| Display                          | Туре    | Unit                       | Description                                                                                                    | Action                                                                                                    |
|----------------------------------|---------|----------------------------|----------------------------------------------------------------------------------------------------|----------------------------------------------------------------------------------------------------|
| ¶⇒A✓ Pairing<br>complete         | Message | Tacho-<br>graph,<br>Sensor | The motion sensor -<br>tachograph pairing<br>process has been com-<br>pleted successfully.<br>[Workshop card]                                                                                                   | <ul> <li>No further action required.</li> </ul>                                                                                                    |
| Л→A× Pairing<br>failed           | Message | Tacho-<br>graph,<br>sensor | The motion sensor -<br>tachograph pairing<br>process has failed.<br>[Workshop card]                                                                                                    | <ul> <li>Remove the workshop card from the tachograph.</li> <li>Check the system connections.</li> <li>Re-insert the workshop card to retry pairing.</li> <li>Replace the sensor if required.</li> <li>If the message is shown repeatedly the tachograph might be faulty beyond repair and must be decommissioned and replaced.</li> </ul> |
| PIN?                             | Message | Tacho-<br>graph            | Enter a PIN code to:<br>- activate a tachograph<br>- enter the tachograph<br>calibration mode<br>[Workshop card]                                                                                                | <ul> <li>Enter a valid PIN code.</li> </ul>                                                                                                    |
| ! + Power supply<br>interruption | Warning | Tacho-<br>graph            | The power supply to<br>the tachograph has<br>been interrupted for<br>more than 200 milli-<br>seconds. Cranking<br>voltage should not<br>cause this event. The<br>event is not generated<br>in calibration mode. | <ul> <li>Check the vehicle and ta-<br/>chograph power supply lev-<br/>els.</li> <li>Check the power supply ca-<br/>bles.</li> <li>Check the vehicle's battery<br/>and replace if necessary.</li> </ul>                                                                                                    |
| ♥↑○ Printer<br>high temperature  | Message | Printer                    | The printing could not<br>start, or the ongoing<br>printing has been inter-<br>rupted because the<br>temperature of the<br>printer is too high.                                                                 | Wait until the printer tem-<br>perature is within allowable<br>range and try to print again.                                                                                                    |
| ♥↓º Printer<br>low temperature   | Message | Printer                    | The printing could not<br>start because the tem-<br>perature of the printer<br>is too low.                                                                                                    | Wait until the printer tem-<br>perature is within allowable<br>range and try to print again.                                                                                                    |
| ▼↓ † Printer<br>low power        | Message | Printer                    | The ongoing printing<br>has been interrupted<br>because the tacho-<br>graph input voltage is<br>too low.                                                                                                    | <ul> <li>Check the vehicle battery voltage, wiring, etc.</li> <li>If the printer still fails the tachograph must be decommissioned and replaced.</li> </ul>                                                                                                    |
| ♥ℓ× Printer out<br>of paper      | Message | Printer                    | Printer paper is out.                                                                                                    | <ul> <li>Insert a new paper roll.</li> <li>If fault remains active for<br/>no apparent reason the ta-<br/>chograph must be decom-<br/>missioned and replaced.</li> </ul>                                                                                                    |

| Display                              | Туре        | Unit            | Description                                                                                                    | Action                                                                                                    |
|--------------------------------------|-------------|-----------------|----------------------------------------------------------------------------------------------------|----------------------------------------------------------------------------------------------------|
| ▼×▼ Printing<br>cancelled            | Message     | Printer         | The current printing has been cancelled.                                                                              | ► No further action required.                                                                                                    |
| >4 1/2h? Quarter<br>left reminder    | Message     | Tacho-<br>graph | The driver has 15 min-<br>utes left until the legal<br>continuous driving<br>time of 4 1/2 hours<br>will be exceeded. | Find a suitable place to take<br>a break in the next 15 min-<br>utes.                                                                                                    |
| !@ЛА Sensor<br>auth. failure         | Malfunction | Sensor          | An unsuccessful<br>authentication attempt<br>of the motion sensor<br>has been detected.                               | <ul> <li>Check motion sensor operation and all wiring.</li> <li>Check for evidence of tampering.</li> <li>Pair the motion sensor and tachograph again.</li> <li>Perform a new calibration of the tachograph system.</li> <li>Replace the sensor if found faulty.</li> </ul> |
| !π=0 Sensor<br>cable fault           | Warning     | Sensor          | Motion sensor data<br>error.                                                                                          | <ul> <li>Check the motion sensor<br/>operation and wiring.</li> <li>Replace the motion sensor<br/>if necessary.</li> </ul>                                                                                                    |
| !I>0 Sensor<br>cable fault           | Warning     | Sensor          | Motion sensor data<br>error.                                                                                          | <ul> <li>Check the motion sensor<br/>operation and wiring.</li> <li>Replace the motion sensor<br/>if necessary.</li> </ul>                                                                                                    |
| ×1.× Sensor<br>comms error           | Malfunction | Sensor          | Motion sensor com-<br>munication error.                                                                               | <ul> <li>Check the motion sensor<br/>operation and wiring.</li> <li>Replace motion sensor if<br/>necessary.</li> </ul>                                                                                                    |
| !∏ Sensor<br>data error              | Warning     | Sensor          | Motion sensor data<br>error                                                                                           | <ul> <li>Check the motion sensor operation and all wiring, replace the sensor if faulty.</li> <li>Check for evidence of tampering.</li> <li>If the error remains active for no apparent reason, decommission and replace the tachograph.</li> </ul>                         |
| ×1 Sensor<br>fault                   | Malfunction | Sensor          | A data link error<br>between the speed sen-<br>sor and the tacho-<br>graph.                                           | <ul> <li>Check the motion sensor<br/>operation and all wiring<br/>replace sensor if faulty</li> <li>Check for evidence of tam-<br/>pering.</li> <li>Pair the motion sensor and<br/>the tachograph again.</li> </ul>                                                         |
| !@∏/∏ Sensor data<br>integrity error | Malfunction | Sensor          | Internal sensor error,<br>stored data integrity<br>failure                                                            | <ul> <li>Replace the motion sensor<br/>if necessary.</li> </ul>                                                                                                    |
| ×∥×× Sensor<br>no acknowledge        | Malfunction | Sensor          | Motion sensor com-<br>munication error.                                                                               | <ul> <li>Check the motion sensor<br/>operation and wiring.</li> <li>Replace the motion sensor<br/>if necessary.</li> </ul>                                                                                                    |

| Display                            | Туре        | Unit                       | Description                                                                                                    | Action                                                                                                    |
|------------------------------------|-------------|----------------------------|----------------------------------------------------------------------------------------------------|----------------------------------------------------------------------------------------------------|
| ×A←1 Sensor<br>no answer           | Malfunction | Sensor                     | Motion sensor com-<br>munication error.                                                                            | <ul> <li>Check the motion sensor<br/>operation and wiring.</li> <li>Replace the motion sensor<br/>if necessary.</li> </ul>                                                                                                    |
| Л→ASensor<br>pairing               | Message     | Tacho-<br>graph,<br>sensor | The motion sensor and<br>tachograph are in the<br>process of pairing.                                              | <ul> <li>Wait until the automatic<br/>pairing process is complete.</li> </ul>                                                                                                    |
| ×ΑΛ÷↑ Sensor<br>power high         | Malfunction | Sensor                     | Sensor power too high.                                                                                             | <ul> <li>Check the vehicle battery voltage, wiring, etc.</li> <li>Replace the motion sensor if necessary.</li> </ul>                                                                                                    |
| ×ſ‡↓ Sensor<br>power low           | Malfunction | Sensor                     | Sensor power too low.                                                                                              | <ul> <li>Check the vehicle battery voltage, wiring, etc.</li> <li>Replace the motion sensor if necessary.</li> </ul>                                                                                                    |
| !∏‡ Sensor<br>power no signal      | Malfunction | Sensor                     | Sensor has no power.                                                                                               | <ul> <li>Check the vehicle battery voltage, wiring, etc.</li> <li>Replace the motion sensor if necessary.</li> </ul>                                                                                                    |
| A→T? Service<br>pre-warning        | Message     | Tacho-<br>graph            | Next calibration, pre-<br>warning.                                                                                 | • Calibrate the tachograph.                                                                                                    |
| >4 1/2h Time for<br>break reminder | Message     | Tacho-<br>graph            | The legally maximized<br>continuous driving<br>time of 4 1/2 hours<br>has elapsed.                                 | Stop the vehicle at the earliest opportunity and take a break for 45 minutes.                                                                                                    |
| !A→T<br>Time for service           | Message     | Tacho-<br>graph            | Calibration error, time for periodic inspection.                                                                   | <ul> <li>Perform a calibration.</li> </ul>                                                                                                    |
| ∎→© Timeout<br>no key pressed      | Message     | Tacho-<br>graph            | The tachograph is waiting for input.                                                                               | <ul> <li>Press the appropriate but-<br/>tons and complete the pro-<br/>cess.</li> </ul>                                                                                                    |
| ×0⁄0∕× Unable to<br>open slot      | Message     | Tacho-<br>graph            | The card tray (slot)<br>cannot be opened.                                                                          | <ul> <li>Check the tray for correct operation.</li> <li>If the tray still fails the tachograph must be decommissioned and replaced.</li> </ul>                                                                                                    |
| !ፀЛЛ Unauth.<br>change of sensor   | Malfunction | Sensor                     | The sensor has been<br>changed since last pair-<br>ing.                                                            | <ul> <li>Check motion sensor operation and all wiring.</li> <li>Check for evidence of tampering.</li> <li>Pair the motion sensor and tachograph again.</li> <li>Perform a new calibration of the tachograph system.</li> <li>Replace the sensor if found faulty.</li> </ul> |
| !UTC Time adjust<br>not allowed    | Message     | Tacho-<br>graph            | UTC time adjustment<br>more than +/- 1 min-<br>ute once a week is not<br>allowed, when not in<br>calibration mode. | If the UTC time in the ta-<br>chograph has deviated by<br>more than 20 minutes, the<br>tachograph must be re-cali-<br>brated by a workshop for<br>tachographs.                                                                                                    |

# Messages, Warnings and Malfunctions

| Display                         | Туре        | Unit            | Description                                                      | Action                                                                  |
|---------------------------------|-------------|-----------------|------------------------------------------------------------------|-------------------------------------------------------------------------|
| × A VU internal<br>fault        | Malfunction | Tacho-<br>graph | Internal fault in the tachograph                                 | • Decommission and replace the tachograph.                              |
| ! Wrong PIN!<br>Attempts left:2 | Message     | Card            | Wrong PIN entered<br>but still attempts left.<br>[Workshop card] | Press s and try again.                                                  |
| × 1 Wrong PIN!<br>Card locked1  | Message     | Card            | Wrong PIN entered<br>and no attempts left.<br>[Workshop card]    | <ul> <li>Eject the card and replace it<br/>with a valid one.</li> </ul> |

# List of Event and Fault Codes and Diagnostic Trouble Codes (DTCs)

A list of all DTC's that are stored in the Stoneridge digital tachograph is presented below. A check should be made to determine whether the DTC is still active or not. The cause of the DTC should be determined and appropriate action taken as described in the table that follows. The Code will be seen on the technical printout and the DTC will be seen on a test instrument.

| Code | DTC    | Type of event or<br>fault                 | Description                                                                                                    | Suggested action to be taken                                                                                                    |
|------|--------|-------------------------------------------|----------------------------------------------------------------------------------------------------|----------------------------------------------------------------------------------------------------|
|      |        | General events                            |                                                                                                    |                                                                                                    |
| 0x02 |        | Card conflict                             | An invalid card combination<br>has been detected. For example<br>a company and a workshop<br>card.                                                                                         | <ul> <li>Withdraw the offending card.</li> </ul>                                                                                                    |
| 0x03 |        | Time overlap                              | The last withdrawal time of the<br>inserted driver card, as read<br>from the inserted card, is later<br>than the UTC time of the<br>tachograph.                                            | <ul> <li>Check the UTC time of the tacho-graph.</li> <li>Wait for the overlap period to elapse.</li> <li>If UTC time differs more than 20 minutes, a calibration has to be performed.</li> </ul> |
| 0x04 | 0x1260 | Driving without an appropriate card       | Driving without a valid card or<br>with an invalid card combina-<br>tion.                                                                                                    | <ul> <li>Stop and insert a valid card and/or<br/>remove inappropriate card.</li> </ul>                                                                                                    |
| 0x05 |        | Card inserted while<br>driving            | A tachograph card is inserted in any slot while driving.                                                                                                    | ► No further action required.                                                                                                    |
| 0x06 |        | Last card session not<br>correctly closed | The card (inserted in slot 1 or<br>2) has been withdrawn before<br>all relevant data have been<br>stored on the card. It is caused<br>at withdrawal but detected at<br>the next insertion. | <ul> <li>No further action required.</li> </ul>                                                                                                    |
| 0x07 |        | Overspeeding                              | The speed of the vehicle has<br>exceeded the highest speed<br>allowed for the vehicle. This<br>has been active during at least<br>60 seconds.                                              | <ul> <li>Get information on the maximum<br/>speed allowed is for the vehicle.</li> </ul>                                                                                                    |
| 0x08 | 0x0004 | Power supply interrup-<br>tion (VU)       | The power supply to the tacho-<br>graph has been interrupted for<br>more than 200 milliseconds.<br>The event is not generated in<br>calibration mode.                                      | <ul> <li>Check the vehicle and tachograph power supply levels.</li> <li>Check the power supply cables.</li> </ul>                                                                                |
|      | 0x2004 | Power supply interrup-<br>tion (MS)       | Power supply to motion sensor<br>has been interrupted for more<br>than 200 ms.                                                                                                    | <ul> <li>Check the vehicle and motion sensor power supply levels.</li> <li>Check the motion sensor operation and all the wiring, replace the sensor if faulty.</li> </ul>                        |

|      |                  | Type of event or                                    |                                                                                                    | • · · · · · · · ·                                                                                                    |
|------|------------------|-----------------------------------------------------|----------------------------------------------------------------------------------------------------|----------------------------------------------------------------------------------------------------|
| Code | DIC              | fault                                               | Description                                                                                                    | Suggested action to be taken                                                                                                    |
| 0x09 | 0x2180<br>0x2280 | Motion data error<br>(No CNTR)<br>Motion data error | Motion sensor data incorrect.<br>Tachograph receives speed<br>value from motion sensor with-<br>out receiving any pulses.<br>Motion sensor data incorrect. | <ul> <li>Check motion sensor operation<br/>and all wiring.</li> <li>Check for evidence of tampering.</li> <li>Pair the motion sensor and tacho-<br/>graph again.</li> <li>Perform a new calibration of the</li> </ul>                                                                     |
|      |                  | (CNTR)                                              | Tachograph receives speed<br>counter value from motion sen-<br>sor that differs from value cal-<br>culated by the tachograph.                              | <ul><li>tachograph system.</li><li>Replace the sensor if found faulty.</li></ul>                                                                                                    |
|      | 0x2452           | Motion data error<br>(Event)                        | Motion data incorrect.<br>Tachograph signature mis-<br>match.                                                                                              |                                                                                                    |
|      |                  | VU Security breach<br>attempts                      |                                                                                                    |                                                                                                    |
| 0x11 | 0x2452           | Motion sensor authen-<br>tication failure           | An unsuccessful authentication<br>attempt of the motion sensor<br>has been detected.                                                                       | <ul> <li>Check motion sensor operation<br/>and all wiring.</li> <li>Check for evidence of tampering.</li> <li>Pair the motion sensor and tacho-<br/>graph again.</li> <li>Perform a new calibration of the<br/>tachograph system.</li> <li>Replace the sensor if found faulty.</li> </ul> |
| 0x12 |                  | Tachograph card<br>authentication failure:          | The inserted card cannot be<br>authenticated by the tacho-<br>graph.                                                                                       | <ul> <li>Check that the inserted card is valid and correctly inserted.</li> <li>Check that the card works in another tachograph.</li> <li>Try to insert another card.</li> </ul>                                                                                                    |
| 0x13 | 0x2452           | Unauthorised change<br>of motion sensor             | The sensor has been changed since last pairing.                                                                                                    | <ul> <li>Check motion sensor operation<br/>and all wiring.</li> <li>Check for evidence of tampering.</li> <li>Pair the motion sensor and tacho-<br/>graph again.</li> <li>Perform a new calibration of the<br/>tachograph system.</li> <li>Replace the sensor if found faulty.</li> </ul> |
| 0x14 |                  | Card data input<br>integrity                        | The cryptographic communica-<br>tion with the card inserted (in<br>slot 1 or 2) is unsuccessful.                                                           | <ul> <li>To check the card, insert it in an-<br/>other tachograph.</li> <li>Try to insert another card.</li> </ul>                                                                                                    |
| 0x15 |                  | Stored data integrity<br>error                      | The stored data is erroneous.<br>Most likely, the tachograph is<br>tampered with.                                                                          | <ul> <li>Check for evidence of tampering<br/>with the tachograph.</li> </ul>                                                                                                    |
| 0x18 |                  | Hardware sabotage<br>(Security violation)           | Card has been removed by<br>force or a tampering with the<br>hardware has been detected.                                                                   | <ul> <li>Check for evidence of tampering<br/>with the tachograph</li> <li>Decommission and replace the ta-<br/>chograph.</li> </ul>                                                                                                    |
|      |                  | Motion sensor related events                        |                                                                                                    |                                                                                                    |
| 0x20 | 0x2508           | No further details                                  | Motion sensor internal error                                                                                                    | • Replace the motion sensor.                                                                                                    |
| 0x21 | 0x2508           | Authentication failure                              | Motion sensor internal error,<br>authentication failure.                                                                                                   | • Replace the motion sensor.                                                                                                    |

| Code | DTC                        | Type of event or fault                                      | Description                                                                                                    | Suggested action to be taken                                                                                                    |  |
|------|----------------------------|-------------------------------------------------------------|----------------------------------------------------------------------------------------------------|----------------------------------------------------------------------------------------------------|--|
| 0x22 | 0x2508                     | Stored data integrity<br>error                              | Motion sensor internal error,<br>stored data integrity failure                                                                                                    | • Replace the motion sensor                                                                                                    |  |
|      |                            | Recording equipment faults                                  |                                                                                                    |                                                                                                    |  |
| 0x31 | 0x0139<br>0x0800<br>0x2007 | VU internal fault                                           | Internal fault in the tachograph                                                                                                    | <ul> <li>If DTC remains active for no ap-<br/>parent reason, decommission and<br/>replace the tachograph.</li> </ul>                                                       |  |
| 0x35 | 0x2280                     | Sensor fault<br>Error response or<br>ACK                    | Motion sensor communication<br>error.<br>Content of ACK or response is<br>not correct.                                                                                                    | <ul> <li>Check motion sensor operation<br/>and all wiring.</li> <li>Check for evidence of tampering.</li> <li>Pair the motion sensor and tacho-<br/>graph again</li> </ul> |  |
|      | 0x2003<br>(4 sec)          | Sensor fault<br>(MS Power to Low)                           | Motion sensor power supply too low.                                                                                                    | <ul> <li>Perform a new calibration of the tachograph system.</li> <li>Penhage the sensor if found faulty.</li> </ul>                                                       |  |
|      | 0x2380                     | Sensor fault<br>(No ACK)                                    | Motion sensor communication<br>error. No ACK received when<br>expected.                                                                                                    | • Replace the sensor in round radity.                                                                                                    |  |
|      | 0x2380                     | Sensor fault<br>(No response)                               | Motion sensor communication<br>error. No response received<br>when expected.                                                                                                    |                                                                                                    |  |
|      |                            | Card faults                                                 |                                                                                                    |                                                                                                    |  |
| 0x40 |                            | Card fault - No further<br>details                          |                                                                                                    | <ul> <li>Withdraw the card and check it.</li> <li>Insert the card into another tacho-<br/>graph and verify functionality</li> </ul>                                        |  |
|      | 0x0200                     | Slot 1                                                      | Error detected on inserted card in slot 1.                                                                                                    | <ul> <li>Insert another card and verify<br/>functionality.</li> </ul>                                                                                                    |  |
|      | 0x0300                     | Slot 2                                                      | Error detected on inserted card in slot 2.                                                                                                    |                                                                                                    |  |
|      |                            | Manufacturer specific<br>events and faults, i.e.<br>pop-ups |                                                                                                    |                                                                                                    |  |
|      | 0x0660                     | Printing stopped, out of paper                              | Printer is out of paper.                                                                                                    | ► Insert a new paper roll.                                                                                                    |  |
|      | 0x01C0                     | Overspeeding pre<br>warning                                 | The speed of the vehicle has<br>exceeded the highest speed<br>allowed for the vehicle. This<br>has been active during less than<br>60 seconds and the<br>overspeeding event is not yet<br>activated. | <ul> <li>Driver related message.</li> </ul>                                                                                                    |  |
|      | 0x0D40                     | Calibration error                                           | Calibration error, time for peri-<br>odic inspection. Two years has<br>passed since last calibration.                                                                                                | <ul> <li>Perform a calibration.</li> </ul>                                                                                                    |  |
|      | 0x0B78                     | CAN bus off                                                 | CAN bus off, A connector, also named TCO-CAN.                                                                                                    | • Check cables, especially A connector at the back of the tachograph.                                                                                                    |  |

-

| Code | DTC    | Type of event or<br>fault               | Description                                                                                                    | Suggested action to be taken                                                                                                    |
|------|--------|-----------------------------------------|----------------------------------------------------------------------------------------------------|----------------------------------------------------------------------------------------------------|
|      | 0xFD0B | CAN Bus off, FMS<br>CAN                 | CAN, bus off, C connector,<br>also named FMS-CAN.                                                                                                    | • Check cables, especially C connector at the back of the tachograph.                                                                                                    |
|      | 0x0007 | VU power supply high                    | Tachograph power supply volt-<br>age is higher than maximum<br>value.                                                                                      | <ul> <li>Check vehicle power supply levels.</li> <li>Check power supply input to ta-<br/>chograph.</li> <li>Check all connections and tacho-<br/>graph operation.</li> </ul>                                                                                                    |
|      | 0x0003 | VU power supply low                     | The power supply to the tacho-<br>graph has been lower than min-<br>imum value for more than 4<br>seconds. Cranking voltage<br>should not cause this event | <ul> <li>Check vehicle power supply levels.</li> <li>Check power supply input to ta-<br/>chograph.</li> <li>Check all connections and tacho-<br/>graph operation.</li> </ul>                                                                                                    |
|      | 0x0900 | No ignition but speed<br>pulses present | Ignition off, but speed pulses<br>are present.                                                                                                    | <ul> <li>Investigate if the vehicle has been<br/>under environmental disturbances<br/>like vibrations etc.</li> <li>Check motion sensor operation<br/>and all wiring – replace sensor if<br/>faulty.</li> <li>Check speed pulses are not being<br/>injected through front connector.</li> </ul> |

# Frequently asked Questions, FAQ

In the list below the most common questions asked and their corresponding answers is listed.

| Frequently asked questions                                                                                                    | Answers                                                                                                    |
|----------------------------------------------------------------------------------------------------|----------------------------------------------------------------------------------------------------|
| What digital tachograph can be fitted in this vehicle?                                                                                                    | Please contact customer support<br>workshop.support@stoneridge.com<br>Workshop Support +44(0) 870 887 9200                                                                                                    |
| The tachograph will not read / recognise the card.                                                                                                    | Ensure that the card is correctly inserted.<br>(▷ Insert Workshop Card, page 12)<br>Clean the card and retry.<br>Try the card in both slots and in another tachograph.<br>Is the card valid?<br>Driver cards are only read if the Tachograph is activated.<br>If a workshop card is inserted in a non-activated Tacho-<br>graph, it will accept it and ask for the PIN. If the PIN is<br>OK it will then automatically activate the Tachograph.<br>Check displayed messages when card is inserted.<br>(▷ Messages, Warnings and Malfunctions, page 59) |
| I cannot download data from the tachograph.                                                                                                    | Check that the workshop card is inserted and accepted,<br>i.e the tachograph is in calibration mode.<br>Remove the power to the tachograph and retry after<br>reconnecting.<br>Decommission the tachograph if the fault remains.                                                                                                    |
| My card is stuck in the tachograph, how do I retrieve my card?                                                                                                    | Remove the power to the tachograph and retry after<br>reconnecting.<br>▷ Opening the Card Trays with no Power or when Dis-<br>connected, page 46.                                                                                                    |
| Data integrity error on the display.                                                                                                    | Contact your Stoneridge dealer for actions.                                                                                                    |
| Why does the printout at the end of the day show more<br>driving time than the driver thinks is done?                                                                         | Because of the EU one minute rule, i.e any minute that<br>contains at least one second of driving results in the<br>whole minute being registered as driving.                                                                                                    |
| Drivers are warned to take a break after inserting their<br>card for a new shift due to not changing activities when<br>removing their card at the end of the previous shift. | Before removing the driver card, ensure that the mode is<br>changed to rest, or add Manual Entries with the activity<br>"Rest". (rest until now?-> yes).                                                                                                    |
| The illumination does not work.                                                                                                    | Turn on the illumination using the MKII programmer.                                                                                                    |
| Why can I not program all the SE5000 functions using SVDO programmer?                                                                                                    | Only the functions necessary to calibrate the SE5000 are included in the SVDO programmer.                                                                                                    |
| Where do you plug the programmer / download tool in?                                                                                                    | Behind the printer cassette.<br>▷ Calibration and Download Front Connector, page 53.                                                                                                    |
STONERIDGE - SETTING THE STANDARD

Stoneridge Electronics Ltd

Charles Bowman Avenue Claverhouse Industrial Park Dundee Scotland DD4 9UB

Tel: +44 (0)871 700 7070 Fax: +44 (0) 870 704 0002 E-mail: sales@elc.stoneridge.com

www.stoneridgeelectronics.info

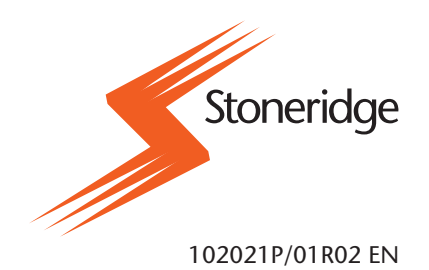